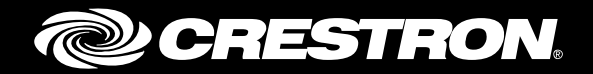

## **CCS-UC-1** SIP Endpoint with Avaya Aura<sup>®</sup> 7.0 System

Configuration Guide Crestron Electronics, Inc.

The product warranty can be found at <u>www.crestron.com/warranty</u>.

The specific patents that cover Crestron products are listed at patents.crestron.com.

Certain Crestron products contain open source software. For specific information, please visit www.crestron.com/opensource.

Crestron, the Crestron logo, AirMedia, Crestron Toolbox, and Mercury are either trademarks or registered trademarks of Crestron Electronics, Inc. in the United States and/or other countries. Avaya Aura is either a trademark or registered trademark of Avaya, Inc. in the United States and/or other countries. Cisco is either a trademark or registered trademark of Cisco Systems, Inc. in the United States and/or other countries. Bugzilla is either a trademark or registered trademark of the Mozilla Foundation in the United States and/or other countries. Other trademarks, registered trademarks, and trade names may be used in this document to refer to either the entities claiming the marks and names or their products. Crestron disclaims any proprietary interest in the marks and names of others. Crestron is not responsible for errors in typography or photography.

This document was written by the Technical Publications department at Crestron. ©2017 Crestron Electronics, Inc.

## **Contents**

| Intro | roduction                                                                                     | 3                |
|-------|-----------------------------------------------------------------------------------------------|------------------|
|       | Audience<br>Topology<br>Software Requirements<br>Hardware Requirements<br>Product Description |                  |
| Sum   | nmary                                                                                         | 5                |
|       | Features Supported                                                                            | 5                |
|       | Features Not Supported<br>Known Issues/Limitations                                            | 5<br>6           |
| Mer   | rcury Configuration                                                                           | 6                |
|       | Setup                                                                                         |                  |
|       | Configuring the Device<br>Configure the SIP Parameters                                        | 6<br>8           |
| Avay  | aya Aura Communication Manager Configuration                                                  | 10               |
|       | Node Names                                                                                    |                  |
|       | Media Gateway                                                                                 |                  |
|       | Dial Plan Analysis                                                                            |                  |
|       | Uniform Dial Plan                                                                             |                  |
|       | Inbound Routing                                                                               |                  |
|       | Automatic Pouto Soloction (ARS)                                                               | 14<br>1 <i>1</i> |
|       | Route Pattern                                                                                 | 14<br>16         |
|       | Auto Alternative Routing                                                                      |                  |
|       | Trunk Groups                                                                                  |                  |
|       | Signaling Group                                                                               |                  |
|       | Codecs                                                                                        |                  |
|       | Hunt Group                                                                                    |                  |
|       | Music on Hold<br>Configuring User for Each Device/Phone                                       |                  |
| Avay  | aya Aura Session Manger                                                                       | 32               |
|       | Domain                                                                                        |                  |
|       | 1                                                                                             |                  |

| Domain       |    |
|--------------|----|
| Location     |    |
| Adaptation   |    |
| SIP Entity   |    |
| Entity Links | 43 |

| Routing Policy                                 |    |
|------------------------------------------------|----|
| Avaya Communication Manager Messaging          | 50 |
| Switch Link Administration<br>Messaging Server |    |
| Subscriber                                     |    |

# CCS-UC-1: SIP Endpoint with Avaya Aura 7.0

## Introduction

This configuration guide describes the necessary procedure to configure a Crestron<sup>®</sup> Mercury<sup>™</sup> device to register to the Avaya<sup>®</sup> Aura Communication Manager as a basic SIP endpoint.

## **Audience**

This document is intended for users attempting to configure and use Crestron Mercury devices as SIP endpoints registering to the Avaya Aura<sup>®</sup> Communication Manager.

## Topology

The network topology for the Crestron Mercury endpoint to interop with the Avaya Aura is shown below.

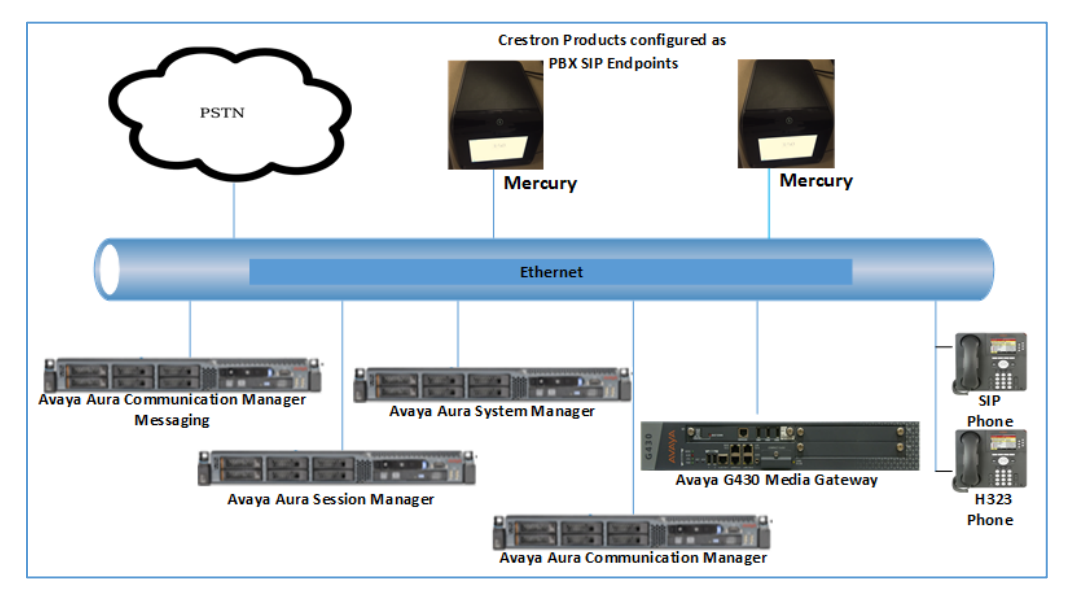

SIP Endpoint Integration with Avaya - Reference Network

The lab network consists of the following components:

- Avaya Aura Communication Manager
- Avaya Aura Session Manager
- Avaya Aura System Manager
- Avaya H323 and SIP phones
- Avaya G430 Media Gateway
- Avaya Aura Communication Manager Messaging as the voicemail system
- Mercury as the SIP endpoints

## **Software Requirements**

- Avaya Aura Communication manager v 7.0.1.1.0.441.23169
- Avaya Aura Communication manager messaging v 7.0-28.0
- Avaya Aura System Manager v 7.0
- Avaya Aura Session Manager v 7.0.1.1.701114
- Avaya G430 Media Gateway v 37 .39 .0 /2
- Mercury devices v 1.3211.00020

## **Hardware Requirements**

- Avaya Components either in a virtual environment or separate hardware servers
  - o Avaya Aura Communication Manager
  - o Avaya Aura Session Manager
  - o Avaya G430 Media Gateway
  - o Avaya Aura Communication Manager Messaging
  - o Avaya Aura Session Manager
- PSTN Gateway
- Avaya Phones (3) in SIP and H323 mode
- Crestron Mercury devices (2)

## **Product Description**

The Mercury device is a complete solution for conference rooms. It acts as an all-in-one touch screen, speakerphone, and AirMedia product for conference rooms that integrates microphones and speakers into the user interface at the table.

Crestron Toolbox<sup>™</sup> is used to discover and control all Crestron devices on the network.

The Crestron Mercury web interface is used to control the Crestron Mercury devices on the network.

## Summary

The Mercury devices were configured on the Avaya Aura as basic SIP endpoints since they support only a single line/extension. The devices were successfully registered to the Avaya Aura Session Manager with digest authentication.

## **Features Supported**

- Registration with digest authentication
- Basic calls with G722, G711u, and G711a codecs
- Caller ID (limited to only calling number)
- DTMF support
- Early media support
- Retrieval of a parked call
- Transferee in a call transfer
- Conference participant
- Member of hunt group
- Voicemail access and interaction

## **Features Not Supported**

- Caller ID presentation with name and number display
- Call hold and resume
- Call forwarding on the device (Forwarding can be configured on the PBX for the DN assigned to the endpoint.)
- Call waiting
- Conference
- Attended call transfer
- Early attended call transfer
- Blind call transfer
- Shared line (configuration of shared line on device)
- Call park (initiating call park)
- Message Waiting Indicator

## **Known Issues/Limitations**

- Caller ID is not supported on Mercury. This issue is tracked via Crestron's Bugzilla™ Defect: 119006.
- The Mercury device does not support music on hold when integrated with Cisco<sup>®</sup> Call Manager. This issue is tracked via Crestron's Bugzilla Defect: 118993.
- Message Waiting Indicator (MWI) is not supported on Mercury. This issue is tracked via Crestron's Bugzilla Defect: 116290.

## **Mercury Configuration**

## Setup

The Mercury device requires only one connection from its LAN port. The LAN port needs to be connected to one POE+ port to power it up and to be connected to the network for reachability to the Avaya Aura.

## **Configuring the Device**

1. Access the web GUI for the device by using an http session with the device's IP address. 10.80.25.30 was used during test as the device IP address.

The initial page that displays is as shown below.

#### Crestron Mercury Login to Web GUI

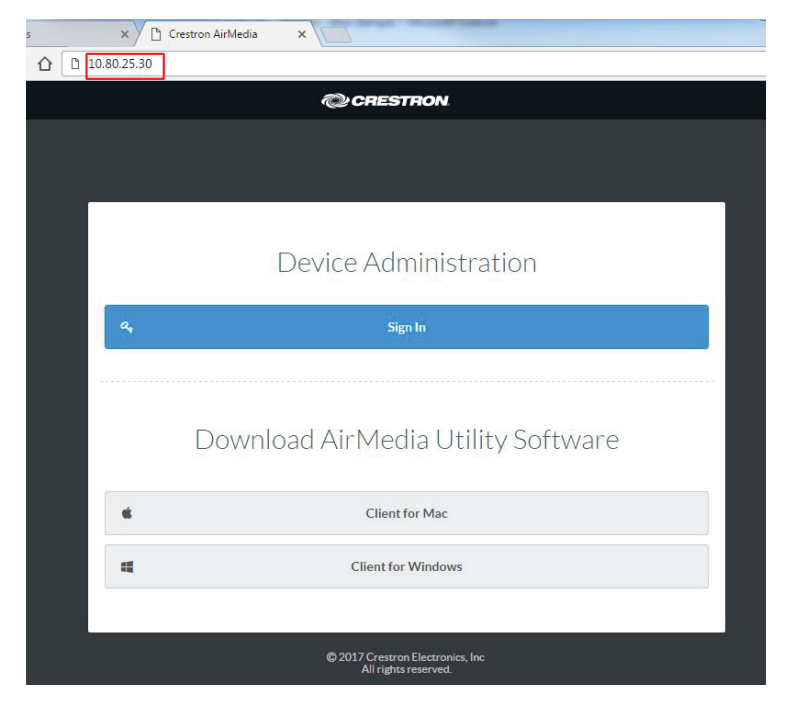

2. Click **Sign In** and log in to the device. For information on device administration, refer to Doc. 7844 at <u>www.crestron.com/manuals</u>.

The **Status** screen that appears displays basic information on the device as shown below.

Crestron Mercury Configuration: Status Screen

| I SANZE       - Consult         I LIGNA INVERTION       - Consult         I LIGNA CUTUPI       - Maine Firmaner Warsien 1.338.00031.         Device       - Serial Mainer Firmaner Warsien 1.338.00031.         Device       - Serial Mainer Firmaner Warsien 1.338.00031.         Device       - Serial Mainer Firmaner Warsien 1.238.00031.         Device       - Serial Mainer Mainer Mai                                                                                                    | CRESTRON    |                                                  | • |
|----------------------------------------------------------------------------------------------------|-------------|--------------------------------------------------|---|
| I Hord NUTT         I HORI NUTT         I HORI NUTT         NATORIS         I KUNCE         I KUNCE         Stati Nuttor         XUES         Stati Nuttor         Kunce           I Kunce           I Kunce           I Kunce           I Kunce       I Kunce           I Kunce       I Kunce                                                                                                    | STATUS      | * General                                        |   |
| Hom dourter     Method Differ       Network     Serial Namber X0139402       I Arr     Serial Namber X0139402       I Arr     Serial Namber X0139402       I Arr     Serial Namber X0139402       I Arr     Serial Namber X01304001       I Arr     Serial Namber X01304001       I Arr     Serial Namber X01304001       I Arr     Serial Namber X01304001       I Arr     Serial Namber X0130400       I Arr     Domain Name CRESTRONCOM       Encrypt Connection false     Host Name MERCUR085       Adapter 1     IP4       IP4     Address : Florter       IP4     Address : State Math       Defar Gateway 12201041     Defar Gateway 12201041       Difference : State Math     State Address : State Math       Difference : State Math     State Address : State Math       IIP4     Address : State Math       State Address : State Math     State Address : State Math       State Address : State Math     State Address : State Math       State Address : State Math     State Address : State Math       State Address : State Math     State Address : State Math       State Address : State Math     State Address : State Math       State Address : State Math     State Address : State Math       State Address : State Math     State Address : State Math <th>HDMI INPUT</th> <th></th> <th></th>                                                                                                    | HDMI INPUT  |                                                  |   |
| NEWTOOK       Main Primework werking 1.338.0001         DVC2       Serial Number X0120492         * Are       * Store More         * Network       Consin Name CRESTRON.COM         Envoyed Convection fulse       Host Name KERDURAS         Adapter 1       Host Name KERDURAS         IDv4       Address: IPAddress 17.200.1641         DMS Ferrers 192.164.20013       DMS Ferrers 192.164.20013         DMS Ferrers 192.164.20013       DMS Ferrers 192.164.20013         DMS Ferrers 192.164.20013       DMS Ferrers 192.164.20013         DMS Ferrers 192.164.20013       DMS Ferrers 192.164.20013         DMS Ferrers 192.164.20013       DMS Ferrers 102.164.20013         DMS Ferrers 102.164.20013       DMS Ferrers 102.164.20013         DMS Ferrers 102.164.20013       DMS Ferrers 102.164.20013         DMS Ferrers 102.164.20013       DMS Ferrers 102.164.20013         DMS Ferrers 102.164.20013       DMS Ferrers 102.164.20013         DMS Ferrers 102.164.20013       DMS Ferrers 100.00         Satic DMS Ferrer 1000       Satic DMs Ferrer 1000         Satic DMS Ferrer 1000       Satic DMs Ferrer 1000         Satic DMS Ferrer 1000       Satic DMS Ferrer 1000         Satic DMS Ferrer 1000       Satic DMS Ferrer 1000         Link Stater 1000       Link Stater 1000                                                                                                    | HDMI OUTPUT | Model MERCURY                                    |   |
| <ul> <li>■ Okce:</li> <li>■ Arg</li> <li>■ Arg</li> <li>■ Soui More</li> <li>■ Soui More</li> <li>■ Soui More</li> <li>■ Soui More</li> <li>■ Network</li> <li>■ Densin Name</li> <li>CRESTRON.COM</li> <li>Encrypt Connection</li> <li>Italia</li> <li>Hast Name</li> <li>MERCURNOS</li> <li>Adgeter 1</li> <li>IPv4</li> <li>Adgeters</li> <li>IPv4</li> <li>Adgeters</li> <li>IPv4</li> <li>Adgeters</li> <li>IPv4</li> <li>Adgeters</li> <li>IPv4</li> <li>Adgeters</li> <li>IPv4</li> <li>Adgeters</li> <li>IPv4</li> <li>Adgeters</li> <li>IPv4</li> <li>Adgeters</li> <li>IPv4</li> <li>IPv4</li> <li>Adgeters</li> <li>IPv4</li> <li>IPv4</li> <li>Adgeters</li> <li>IPv4</li> <li>IPv4</li> <l< th=""><th>. NETWORK</th><th>Main Firmware Version 1.3318.00011</th><th></th></l<></ul>                                                                                                    | . NETWORK   | Main Firmware Version 1.3318.00011               |   |
| * Adv<br>* Stoon More<br>* Network<br>* Network<br>* Networ | DEVICE      | Serial Number X0128492                           |   |
| ■ Address: PAddress : PAddress : fe0:21027fr/e80:54ef<br>Bathers: PAddress : PAddress : fe0:21027fr/e80:54ef<br>Bathers: PAddress : PAddress : fe0:21027fr/e80:54ef<br>Bathers: PAddress : PAddress : fe0:21027fr/e80:54ef<br>Caddress: PAddress : PAddress : fe0:21027fr/e80:54ef<br>Caddress: PAddress : PAddress : fe0:21027fr/e80:54ef<br>Caddress: PAddress : fe0:21027fr/e80:54ef<br>Caddress: Fe0:21027fr/e80:54ef<br>Caddress: Fe0:21027fr/e80:54ef<br>Caddress: Fe0:21027fr/e80:54ef<br>Caddress: Fe0:21027fr/e80:54ef<br>Caddress: Fe0:21027fr/e80:54ef<br>Caddress: Fe0:21027fr/e80:54ef<br>Caddress: Fe0:21027fr/e                                                                                  |             | + Show More                                      |   |
|                                                                                                    | AIRMEDIA    |                                                  |   |
| Donain Name         CRESTRON.COM           Encryst Connection         Inis           Hest Name         MERCURVAS           Adapter 1         ID-4           ID-4         Address: Short Mark           Address: Short Mark         25255250           Default Gateway         172:20:16:1           DNS Servera         19:14:20:01:33           DNS Servera         19:14:20:01:34           DNS Servera         19:14:20:01:34           DNS Servera         19:14:20:01:34           DNS Servera         19:14:20:01:34           DNS Servera         19:14:20:01:34           DNS Servera         19:14:20:01:34           DNS Servera         19:14:20:01:34           DNS Servera         19:14:20:01:34           DNS Servera         19:14:20:01:34           DHOP Enabled         1mo           Static Address: Short Mark         0:0:0           Static DHS Servera         0:0:0           Static DHS Server         0:0:0           Static DHS Server         0:0:0           Static DHS Server         0:0:0           Static DHS Server         0:0:0           ID-4         Address:IP Address :IP Address tow                                                                                                    |             | * Maharah                                        |   |
| Donain kane         CRESTRONCECIO           Encrypt Connection         Millic URUS           Hot Name         Millic URUS           ID-4         Adares: 170.01.6.1           ID-4         Adaress: 190.014           Default Edenove         172.03.16.1           Default Edenove         172.03.16.1           DMS Former         192.148.200.133           DMS Former         192.148.200.134           DMS Former         192.148.200.134           DMS Former         192.148.200.134           DMS Former         192.148.200.134           DMS Former         1000           Static Address: Subart Make         00.0           Static DMS Server         00.0           Static DMS Server         00.0           Static DMS Server         00.0           Static DMS Server         00.0           Static DMS Server         00.0           Static DMS Server         00.0           Static DMS Server         00.0           ID-6         Modress: IP Addres           ID-6         Modress: IP Addres           ID-7         Modress: IP Addres           ID-7         Modress: IP Addres           ID-7         Modress: IP Addres                                                                                                    |             | - INSTAULY                                       |   |
| Benyt Connection       Hale         Hot Name       MERCURVAS         RAdgetr 1       IP-4         IP-4       Address: IP Address         Default       IP 23016.41         Address: Short Mate       2525550         Default       IP 23016.41         Default       IP 23016.41         Static Default       IP 23016.41         Static Default       IP 23016.41                                                                                                    |             | Domain Name CRESTRON.COM                         |   |
| Het Name         MEECURVAS           Aduete 1                                                                                                    |             | Encrypt Connection false                         |   |
| Adapter 1         ID-4         Address: Submit Maak       255 2550         Defuilt Gateway       172 301 6.1         DNS Server       192 164 200 133         DNS Server       192 164 200 134         DNS Server       192 164 200 134         DNS Server       192 164 200 134         DNS Server       192 164 200 134         DNS Server       192 164 200 134         DNS Server       192 164 200 134         Static Address: Submit Maak       00.0         Static DMS Server       0.00         Static DMS Server       0.00         Static DMS Server       0.00         Static DMS Server       0.00         Static DMS Server       0.00         Static DMS Server       0.00         Static DMS Server       0.00         Static DMS Server       0.00         Static DMS Server       0.00         Static DMS Server       0.00         Static DMS Server       0.00         Static DMS Server       0.00         Static DMS Server       0.00         Lick Static MS Server       0.00         Lick Static MS Server       0.00         Lick Static MS Server       0.00 <t< th=""><th></th><th>Host Name MERCURYAS</th><th></th></t<>                                                                                                    |             | Host Name MERCURYAS                              |   |
| IP-4       Address: IP Address       72 30 16 41         Address: Subwit Max       25 35 56 0         Delatid Gateway       72 30 16 1         Delatid Gateway       72 30 16 1         Delatid Gateway       72 30 16 1         Delatid Gateway       72 30 16 1         Delatid Gateway       72 30 16 1         Delatid Gateway       72 30 16 1         Difference       19 21 48 20 13 3         Difference       19 21 48 20 13 3         Difference       19 20 30 3         Difference       19 20 30 3         Difference       10 00         Static Address: Schedt Max       00 0         Static DMS Server       00 0         Static DMS Server       00 0         Static DMS Server       00 0         Static DMS Server       00 0         Static DMS Server       00 0         Static DMS Server       00 0         Static DMS Server       00 0         Static DMS Server       00 0         IPvd       Address: IP Addres         Address: IP Address       fe00 - 210 277 Helle 54#         Address: IP Address to tw       Ling Statis tw                                                                                                    |             | - Advater 1                                      |   |
| ID-4         Address: iPAdres       252:952:950         Address: Sdanet Maik       252:952:950         Default Gatewi       252:952:950         Default Gatewi       272:30:16.1         Default Gatewi       272:30:16.1         DMS servei       12:16:20:0134         DMS servei       12:16:20:0134         DMC Perabatie       100         Static Address: Sdanet Maik       000         Static Address: Sdanet Maik       000         Static DMS Servei       000         Static DMS Servei       000         Static DMS Servei       000         Gaters: IPAdress       640:210.7ff:rdm:54df         Address: IPAdress       fe00:210.7ff:rdm:54df         Lick Statis       true         Lick Statis       true                                                                                                    |             |                                                  |   |
| Address: HP Addres       12:30.16.1         Address: Schutz       25:35:350         Default Gateway       12:30.16.1         Default Gateway       12:30.16.1         Default Gateway       12:30.13         DMS Server       12:10.820.0133         DMS Server       12:10.820.0134         DMS Server       12:10.820.0134         DMS Server       10:00         Static Address: Schutz       000         Static Address: Schutz       000         Static DMS Server       000         Static DMS Server       000         Static DMS Server       000         Static DMS Server       000         Static DMS Server       000         Static DMS Server       000         DMS Periode       000         Static DMS Server       000         Static DMS Server       000         DMS Periode       000         Static DMS Server       000.0         IPv6       000         IPv6       000.10:711/s68:54#                                                                                                    |             | IP <sub>2</sub> 4                                |   |
| Adress ::PAdress :PAdress :PAdres :PAdres :                                                                                                    |             | Address : IP Address 172:30.16.6.1               |   |
| Default Galeway       1/2 148.200.134         DIMS Server       1/2 148.200.133         DIMS Server       1/2 148.200.134         DIMS Server       1/2 148.200.134         DIMS Server       1/2 148.200.134         DIMS Server       0/0.0         Static Address: Solations       0/0.0         Static Default Galeway       0/0.0         Static Default Galeway       0/0.0         Static DMS Server       0/0.0         IPv.6       0/0.2/17#riellos.54er         Address: Solates in Policies in tw       0/0.2/17#riellos.54er                                                                                                    |             | Address : Subnet Mask 255 255 255 0              |   |
|                                                                                                    |             | Default Gateway 172.30.16.1                      |   |
| DNDS server         39:03:03:4           DNDC Perturbation         000           Static Address: Sdarbet         000           Static CMS server         000           Static DMS Server         000           Static DMS Server         000           Static DMS Server         000           Static DMS Server         000           Static DMS Server         000           Static DMS Server         000           Static DMS Server         000           Lick Static Server         000           Lick Static Server         000                                                                                                    |             | DNS Servers 192.168.200.133                      |   |
| IPró         NHCP Enabled         true           Static Address: Address         000           Static Address: Address         000           Static Address: Static Address         000           Static Def Satic         000           Static Def Satic         000           Static Def Satic         000           Static Def Satic         000           Static Def Satic         000           Static Def Satic         000           Address : Subort Satic         000           Lick Satis         true           Lick Satis         true                                                                                                    |             | DNS Servers 192168.200.134                       |   |
| Static Address: Address: Oxio 0<br>Static Address: Shate: Maske : 00.00<br>Static Defail Editeway : 00.00<br>Static Defail Editeway : 00.00<br>Static Defail Editeway : 00.00<br>IP>6<br>Address: IP Address : 60: 210.7ff /68:: 54:6f<br>Address: Subnet Prefix Lemp : 64<br>Statis : Ture : ::::::::::::::::::::::::::::::::::                                                                                                    |             | DHCPEnabled true                                 |   |
| Statk Address Subort Mark 0.000<br>Statk Delfa Server 0.000<br>Statk Delfa Server 0.000<br>IPv6<br>Address :IP Address :IP Add                                                                                                    |             | Static Address : Address : 0.0.0                 |   |
| Static Delsa (Idaeway         0.00           Static DNS Server         0.00.0           IPv6         0.00           Address : IP Address         1600 - 210.7111/s80: 54df           Address : IP Address         1600 - 210.7111/s80: 54df           Lick Status true         Lick Status true                                                                                                    |             | Static Address : Subnet Mask 0.0.0.0             |   |
| Static DNS Server 0.00.0  Static DNS Server 0.00.0  IPv6  Address :IP Address : 60:0.210.7ff/id8b.54df  Address :IP Address : 60:0.210.7ff/id8b.54df  Address :Substature                                                                                                    |             | Static Default Gateway 0.0.0                     |   |
| Static DNS Server 0.0.0.0 IPv6 Address : IP Address : IP Address : 680.210.211/11/1680.54df Address : Subnet Perfix Length 64 Link Status : true                                                                                                    |             | Static DNS Server 0.0.0.0                        |   |
| IPv6 Address :IP Address :IP A                                                                                                    |             | Static DNS Server 0.0.0.0                        |   |
| Address : IP Address : IP Address : 10:02:10:7#frielbs:54:ef<br>Address : Subbres : Subbres : Subbr                                                                                                    |             | IPv6                                             |   |
| Address : Subnet Prefix Length 64<br>Link Status true                                                                                                    |             | Address : IP Address : 1e80:::210.7fff.fe8b.54df |   |
| Link Status true                                                                                                    |             | Address:Subnet Prefix Length 64                  |   |
|                                                                                                    |             | Link Status true                                 |   |

The device can be configured from the Network page.

3. On the web GUI, navigate to **Network**.

#### Crestron Mercury Configuration: Network Screen

| CRESTRON |                              | •                       |
|----------|------------------------------|-------------------------|
| STATUS   | ▼ Network Setting            | 🖱 Revert 📑 Save Changes |
|          | Host Name                    | mercury-alpha1          |
|          | Domain Name                  | lab.tekvizion.com       |
| AIRMEDIA | Adapter 1                    |                         |
|          | DHCP Enabled                 | Off                     |
|          | IP Address                   | 10.80.25.30             |
|          | Default Gateway              | 10.80.25.1              |
|          | DNS Server 1                 | 10.64.1.3               |
|          | DNS Server 2                 | 0.0.0.0                 |
|          | Adapter 2                    |                         |
|          | DHCP Enabled                 | Ooff                    |
|          | IP Address                   |                         |
|          | Subnet Mask                  | 0.0.0                   |
|          | Default Gateway              | 0000                    |
|          | DNS Server 1<br>DNS Server 2 | 0000                    |
|          |                              |                         |

- 4. Enter the following parameters in the **Adapter 1** section to configure the Mercury device.
  - **Domain Name**: lab.tekvizion.com, used in this example (mostly auto-detected by device when in DHCP mode).
  - DHCP: Either of the two can be chosen:
    - o Obtain an IP address automatically
    - Use the following IP address

For the test, a static IP was configured with the following parameters.

- IP address: 10.80.25.30, used in this example.
- Subnet Mask: 255.255.255.0, used in this example.
- **Default Gateway**: 10.80.25.1, used in this example.
- **DNS Servers**: 10.64.1.3, used in this example.
- 5. Click Save Changes.

## **Configure the SIP Parameters**

1. On the web GUI, navigate to **Device > SIP Calling**.

#### @CRESTRON Maintenance . STATUS HDMI INPUT C Restore C Reboot . HDMI OUTPUT NETWORK Device Logs AVF . AIRMEDIA D Revert 📳 Save G Enable SIP On Transport Type UDP Server IP Address 10.89.26.7 Port 5060 Server Username 2102 Server Password \*\*\*\*\* Server Realm Local Extension 2102 Proxy Server NONE SIP Server Status Online Assigned Ethernet Port O Adapter 1 Adapter 2 Enable Server Validation Disabled Select Trusted Certificate Authorities

#### Crestron: Mercury: Device Configuration: SIP Parameters

- 2. Enable the check box for **Enable SIP**.
- 3. Configure the **SIP Server IP Address:** Enter the IP address of the Avaya Aura Session Manager node. *10.80.26.7* was used in this example.
- 4. Configure the SIP port: 5060, used in this example.
- 5. Configure the **SIP Server Username**: Enter the end user configured on Avaya Aura Communication Manager for this device. *2102* was used in this example.
- 6. Configure the **SIP Server Password**: Enter the password as configured on Avaya Aura Communication Manager for this end user.
- 7. Configure the **SIP Local Extension**: Enter the directory number that was configured for this device on Avaya Aura Communication Manager. *2102* was used in this example.
- 8. Leave all other fields at their default values.
- 9. Click Save Changes.

Once the device successfully registers with the Avaya Aura Session Manager, the SIP Server Status updates its status to show *Online*.

## **Avaya Aura Communication Manager Configuration**

This section describes the configuration necessary on the Avaya Aura Communication Manager (Avaya CM) to support registration of the devices and connectivity to PSTN.

It is assumed that the general installation and basic Avaya configuration has already been administered.

## **Node Names**

Configure the node IP for Avaya Aura Session Manager and Avaya CM.

Use the **change name-names ip** command to add the node name. In this example, *ASM1* and *procr* have been added with their respective IPs.

- *ASM1* is an Avaya Aura Session Manager used in this example and is used to register the SIP phones and third-party SIP devices.
- procr is used to register H323 phones and SIP trunk.

#### Avaya Aura CM: Configure Node

| display node-names :            | ip             |                                                 |
|---------------------------------|----------------|-------------------------------------------------|
|                                 |                | IP NODE NAMES                                   |
| Name                            | IP Address     |                                                 |
| ASM1                            | 10.89.26.7     |                                                 |
| derault                         | 0.0.0.0        |                                                 |
| procr                           | 10.89.26.4     |                                                 |
| procr6                          | ::             |                                                 |
|                                 |                |                                                 |
|                                 |                |                                                 |
|                                 |                |                                                 |
|                                 |                |                                                 |
|                                 |                |                                                 |
|                                 |                |                                                 |
|                                 |                |                                                 |
|                                 |                |                                                 |
|                                 |                |                                                 |
|                                 |                |                                                 |
|                                 |                |                                                 |
|                                 |                |                                                 |
| (4 of 4 adminis                 | stered node-na | ames were displayed )                           |
| Use 'list node-names            | s' command to  | see all the administered node-names             |
| Use 'change node-nar            | mes ip xxx' to | o change a node-name 'xxx' or add a node-name   |
|                                 |                |                                                 |
| Command:                        |                |                                                 |
| F1=Cancel F2=Refresh            | h F3=Submit F4 | 4=Clr Fld F5=Help F6=Update F7=Nxt Pg F8=Prv Pg |
| Command:<br>F1=Cancel F2=Refres | h F3=Submit F4 | 4=Clr Fld F5=Help F6=Update F7=Nxt Pg F8=Prv Pg |

## **Media Gateway**

The G430 media gateway was added for DSP resources utilization in Avaya.

The G430 provides VoIP services over the LAN and WAN. The G430 has an on-board VoIP DSP providing 20 VoIP channels, and supports an optional additional DSP board providing 10, 20, or 80 VoIP channels.

Avaya Aura CM: Media Gateway Configuration (1/3)

| list                 | t media-gateway |                                          |                                                 |      |        |      |  |  |  |  |
|----------------------|-----------------|------------------------------------------|-------------------------------------------------|------|--------|------|--|--|--|--|
| MEDIA-GATEWAY REPORT |                 |                                          |                                                 |      |        |      |  |  |  |  |
| Num                  | Name            | Serial No/<br>FW Ver/HW Vint/<br>RecRule | IPV4 Address/<br>IPV6 Address/<br>Cntrl IP Addr | Туре | NetRgn | Reg? |  |  |  |  |
| 1                    | G430            | 160L17035780<br>37 .39 .0 /2             | 10.89.26.14                                     | g430 | 1      | У    |  |  |  |  |
|                      |                 | none                                     | 10.89.26.4                                      |      |        |      |  |  |  |  |

Avaya Aura CM: Media Gateway Configuration (2/3)

| display media-gateway 1                                                                                                   |                                                                   |                             | Page      | 1 of   | 2  |
|----------------------------------------------------------------------------------------------------|-------------------------------------------------------------------|-----------------------------|-----------|--------|----|
|                                                                                                    | MEDIA GATEWAY <mark>1</mark>                                      |                             |           |        |    |
| Type:<br>Name:                                                                                                    | g430<br>G430                                                      |                             |           |        |    |
| Serial No:                                                                                                    | 1601.17035780                                                     |                             |           |        |    |
| Link Encryption Type:<br>Network Region:                                                                                  | any-ptls/tls<br>1                                                 | Enable CF? n<br>Location: 1 |           |        |    |
| Recovery Rule:                                                                                                    | none                                                              | Site Data:                  |           |        |    |
| Registered?<br>FW Version/HW Vintage:<br>MGP IPV4 Address:<br>MGP IPV6 Address:<br>Controller IP Address:<br>MAC Address: | y<br>37.39.0 /2<br>10.89.26.14<br>10.89.26.4<br>a4:25:1b:a7:b5:91 |                             |           |        |    |
| Mutual Authentication?                                                                                                    | optional                                                          |                             |           |        |    |
| F1=Cancel F2=Refresh F3=Su                                                                                                | ubmit F4=Clr Fld F5                                               | =Help F6=Update             | F7=Nxt Pg | F8=Prv | Pg |

Configure the media gateway as shown above using the **add media-gateway** command.

- **Type**: *g430*, used in this example.
- Name: G430, used in this example.
- Serial No: 16OL17035780, used in this example.
- **Registered?**: *Y*, used in this example.

- MGP IPV4 Address: 10.89.26.14, used in this example.
- Controller IP Address: 10.89.26.4, procr IP used in this example.

Avaya Aura CM: Media Gateway Configuration (3/3)

| display | y media-gateway | 1         |          |       |         |           |       | Page   | 2     | of    | 2   |
|---------|-----------------|-----------|----------|-------|---------|-----------|-------|--------|-------|-------|-----|
|         |                 | ME        | DIA GAT  | TEWAY | 1       |           |       |        |       |       |     |
|         |                 |           | <b>T</b> | 12    | 0       |           |       |        |       |       |     |
|         |                 |           | туре:    | : g43 | 0       |           |       |        |       |       |     |
| Slot    | Module Type     | N         | lame     |       |         | DSP T     | ype   | FW/HV  | l vei | rsior | 1   |
| V1:     |                 |           |          |       |         |           |       |        |       |       |     |
| V2:     | MM710           | D         | S1 MM    |       |         | MP120     |       | 153    | 0     |       |     |
| V3:     | MM711           | A         | NA MM    |       |         |           |       |        |       |       |     |
|         |                 |           |          |       |         |           |       |        |       |       |     |
| V5:     |                 |           |          |       |         | Expan     | sion  | Type   | HW 1  | versi | lon |
| V6:     |                 |           |          |       |         |           |       |        |       |       |     |
| V7:     |                 |           |          |       |         |           |       |        |       |       |     |
| V8:     |                 |           |          |       |         | Max Sur   | vivak | ole II | Ext   | t: 8  |     |
| V9:     | gateway-annound | cements A | INN VMM  |       |         |           |       |        |       |       |     |
|         |                 |           |          |       |         |           |       |        |       |       |     |
|         |                 |           |          |       |         |           |       |        |       |       |     |
|         |                 |           |          |       |         |           |       |        |       |       |     |
|         |                 |           |          |       |         |           |       |        |       |       |     |
|         |                 |           |          |       |         |           |       |        |       |       |     |
|         |                 |           |          |       |         |           |       |        |       |       |     |
|         |                 |           |          |       |         |           |       |        |       |       |     |
|         |                 |           |          |       |         |           |       |        |       |       |     |
|         |                 |           |          |       |         |           |       |        |       |       |     |
| F1=Cano | el F2=Refresh H | 73=Submit | F4=Clr   | Fld   | F5=Help | F6=Update | F7=N  | Ixt Po | f F8= | =Prv  | Pg  |

## **Dial Plan Analysis**

Several dial strings were configured for this test to ensure complete test coverage that included calling between stations, calling to PSTN and accessing PBX features.

Configure the following dial patterns using the **change dialplan analysis** command.

Avaya Aura CM: Dial Plan Analysis

| display dialpl | an anal | lysis     |          |       |          |        |      | Pag     | je 🛛 | 1 of   | 12 |
|----------------|---------|-----------|----------|-------|----------|--------|------|---------|------|--------|----|
|                |         | D         | IAL PLAN | ANAI  | LYSIS TA | ABLE   |      |         |      |        |    |
|                |         |           | Loc      | atior | n: all   |        |      | Percent | : Fu | 111: 2 |    |
|                |         |           |          |       |          |        |      |         |      |        |    |
| Dialed T       | otal (  | Call Di   | ialed    | Total | l Call   | Di     | aled | Tota    | 11   | Call   |    |
| String L       | ength 1 | lype St   | tring    | Lengt | th Type  | St     | ring | Leng    | jth  | Туре   |    |
| 2              | 4 ex    | (t        |          |       |          |        |      |         |      |        |    |
| 8              | 1 fa    | ac        |          |       |          |        |      |         |      |        |    |
| 9              | 1 fa    | ac        |          |       |          |        |      |         |      |        |    |
| *              | 3 fa    | ac        |          |       |          |        |      |         |      |        |    |
| #              | 3 da    | ac        |          |       |          |        |      |         |      |        |    |
|                |         |           |          |       |          |        |      |         |      |        |    |
|                |         |           |          |       |          |        |      |         |      |        |    |
|                |         |           |          |       |          |        |      |         |      |        |    |
|                |         |           |          |       |          |        |      |         |      |        |    |
|                |         |           |          |       |          |        |      |         |      |        |    |
|                |         |           |          |       |          |        |      |         |      |        |    |
|                |         |           |          |       |          |        |      |         |      |        |    |
|                |         |           |          |       |          |        |      |         |      |        |    |
|                |         |           |          |       |          |        |      |         |      |        |    |
|                |         |           |          |       |          |        |      |         |      |        |    |
|                |         |           |          |       |          |        |      |         |      |        |    |
|                |         |           |          |       |          |        |      |         |      |        |    |
|                |         |           |          |       |          |        |      |         |      |        |    |
| F1=Cancel F2=R | efresh  | F3=Submit | F4=Clr   | Fld H | F5=Help  | F6=Upd | ate  | F7=Nxt  | Pg   | F8=Prv | Pg |
|                |         |           |          |       |          |        |      |         |      |        |    |
|                |         |           |          |       |          |        |      |         |      |        |    |
|                |         |           |          |       |          |        |      |         |      |        |    |
|                |         |           |          |       |          |        |      |         |      |        |    |

- **Dialed string:** 2, used in this example for station number.
- Dialed string: 8, used in this example as feature access code.
- **Dialed string:** 9, used in this example as feature access code.
- Dialed string:\*, used in this example as feature access code.
- Dialed string: #, used in this example as a dial access code.

The **display dialplan analysis** command can be used to view the configured dialed strings/codes.

## **Uniform Dial Plan**

Configure a dial plan using the **change uniform-dialplan n** command, where n is the first digit of the extension numbers used for SIP stations in the system.

In the sample configuration, 4-digit extension numbers starting with "21xx" were used for extensions associated with the Avaya SIP phones and Crestron SIP devices.

To add the dialplan, issue the above command and configure:

- Matching Pattern: 21, starting digit of the extension number used for SIP in this example.
- Len: 4, used in this example.
- **Del**: 0, used in this example.

• Net: *aar*, used in this example.

## **Inbound Routing**

DID numbers received from PSTN were mapped to extensions using the incoming call handling treatment of the receiving trunk group. Use the **change inc-call-handling-trmt** command to create an entry for each DID number.

Avaya Aura CM: Inbound Routing

| change inc-ca | ll-handlir                  | ng-trmt tr | unk-grou | ւթ 1             | Page | e 1 of | 3 ^ |
|---------------|-----------------------------|------------|----------|------------------|------|--------|-----|
|               |                             | INCOMING   | CALL HAN | NDLING TREATMENT |      |        |     |
| Service/      | Number                      | Number     | Del      | Insert           |      |        |     |
| Feature       | Len                         | Digits     |          |                  |      |        |     |
| tie           | <mark>1</mark> 0 <u>972</u> | 22657277   | 10       | 2102             | _    |        |     |
| tie           | 10 972                      | 22657278   | 10       | 2103             |      |        |     |
| tie           |                             |            |          |                  |      |        |     |
| tie           |                             |            |          |                  |      |        |     |
| tie           |                             |            |          |                  |      |        |     |

## **Outbound Routing**

## Automatic Route Selection (ARS)

The **Automatic Route Selection (ARS)** feature is used to route outbound calls via the SIP trunk to the PSTN. In the sample configuration, the single digit **9** is used as the ARS access code. PBX users dial 9 to initiate a call to PSTN. This common configuration is illustrated below with little elaboration. Use the **change dialplan analysis** command to define a dialed string beginning with **9** of length **1** as a feature access code (**fac**).

Avaya Aura CM: Outbound Routing: Configure Dial Plan Analysis Table

| change dialp                       | olan analysis                              |                  |                           |                  | Page            | 1 of         | 12 |
|------------------------------------|--------------------------------------------|------------------|---------------------------|------------------|-----------------|--------------|----|
|                                    |                                            | DIAL PLA<br>Lo   | AN ANALYSIS TABI          | LE<br>Pe         | rcent F         | ull: 3       |    |
| Dialed<br>String<br><mark>O</mark> | Total Call<br>Length Type<br><u>1</u> attd | Dialed<br>String | Total Call<br>Length Type | Dialed<br>String | Total<br>Length | Call<br>Type |    |
|                                    | E                                          | 9                | 1 fac                     |                  |                 |              |    |

The following feature access codes were configured for this test:

- Auto Alternate Routing (AAR): 8, used in this example.
- Automatic Route Selection (ARS): 9, used in this example.

Avaya Aura CM: Outbound Routing: Configure Feature Access Codes

| display feature-access-codes                    |      | Page               | 1     | of  | 10 |
|-------------------------------------------------|------|--------------------|-------|-----|----|
| FEATURE ACCESS C                                | ODE  | (FAC)              |       |     |    |
| Abbreviated Dialing List1 Access Code:          |      |                    |       |     |    |
| Abbreviated Dialing List2 Access Code:          |      |                    |       |     |    |
| Abbreviated Dialing List3 Access Code:          |      |                    |       |     |    |
| Abbreviated Dial - Prgm Group List Access Code: |      |                    |       |     |    |
| Announcement Access Code:                       |      |                    |       |     |    |
| Answer Back Access Code:                        | *11  |                    |       |     |    |
| Attendant Access Code:                          |      |                    |       |     |    |
| Auto Alternate Routing (AAR) Access Code:       | 8    |                    |       |     |    |
| Auto Route Selection (ARS) - Access Code 1:     | 9    | Access Code 2:     |       |     |    |
| Automatic Callback Activation:                  |      | Deactivation:      |       |     |    |
| Call Forwarding Activation Busy/DA: *14 All:    | *10  | Deactivation:      | *15   |     |    |
| Call Forwarding Enhanced Status: Act:           | *16  | Deactivation:      | *17   |     |    |
| Call Park Access Code:                          | *01  |                    |       |     |    |
| Call Pickup Access Code:                        | *02  |                    |       |     |    |
| CAS Remote Hold/Answer Hold-Unhold Access Code: |      |                    |       |     |    |
| CDR Account Code Access Code:                   |      |                    |       |     |    |
| Change COR Access Code:                         |      |                    |       |     |    |
| Change Coverage Access Code:                    |      |                    |       |     |    |
| Conditional Call Extend Activation:             |      | Deactivation:      |       |     |    |
| Contact Closure Open Code:                      |      | Close Code:        |       |     |    |
|                                                 |      |                    |       |     |    |
|                                                 |      |                    |       |     |    |
| F1=Cancel F2=Refresh F3=Submit F4=Clr Fld F5=He | lp F | 6=Update F7=Nxt Pq | y F8= | Prv | Pg |

Use the **change ars analysis** command to configure the routing of dialed digits following the first digit 9.

For the test, an entry for the number beginning with 214242 was added using the above command and configuring:

- Dialed string: 214242, used in this example to call PSTN numbers.
- Min: 10, used in this example.
- Max: 10, used in this example.
- Route Pattern: 1, used in this example.
- Call Type: *natl*, used in this example.

#### Avaya Aura CM: Outbound Routing: Auto Route Selection

| dis           | play | ars analysis 2 |     |        |           |         |      | Page      | 1 of    | 2 ^ |
|---------------|------|----------------|-----|--------|-----------|---------|------|-----------|---------|-----|
|               |      |                |     | ARS DI | GIT ANALY | SIS TAB | LE   |           |         |     |
| Location: all |      |                |     |        |           |         |      | Percent H | full: 2 |     |
|               |      | Dialed         | Te  | tal    | Route     | Call    | Node | ANI       |         |     |
|               |      | String         | Mir | Max    | Pattern   | Type    | Num  | Reqd      |         |     |
|               | 2    |                | 7   | 7      | 2         | hnpa    |      | n         |         |     |
|               | 2142 | 242            | 10  | 10     | 1         | natl    |      | n         |         |     |
|               | 3    |                | 7   | 7      | 2         | hnpa    |      | n         |         |     |
|               | 4    |                | 7   | 7      | 2         | hnna    |      | 20        |         |     |

## Route Pattern

The route pattern defines which trunk group will be used for the call and performs any necessary digit manipulation. Use the **change route pattern n** command, where n is the route pattern number to configure the parameters for the PSTN trunk route pattern.

**Route pattern:** *1*, used for Public numbering plan for calling PSTN via Avaya Aura Session manager.

Grp No: 1, used in this example.

Avaya Aura CM: PSTN Route Pattern Configuration

| dis  | play ro | oute-p | atter | n 1       |        |        |       |       |        |       |      |      | Page  | 1    | of   | 3    |
|------|---------|--------|-------|-----------|--------|--------|-------|-------|--------|-------|------|------|-------|------|------|------|
|      |         |        |       | Pattern 1 | Number | r: 1   |       | Patt  | tern 1 | Name  | : T  | runk | Group | 1    |      |      |
|      | SCCAN   | ? n    | Secu  | re SIP? 1 | n      | Used   | for   | SIP   | stati  | ions  | ? n  |      |       |      |      |      |
|      |         |        |       |           |        |        |       |       |        |       |      |      |       |      |      |      |
|      | Grp FI  | RL NPA | Pfx   | Hop Toll  | No.    | Inse   | rted  |       |        |       |      |      |       | D    | CS/  | IXC  |
|      | No      |        | Mrk   | Lmt List  | Del    | Digit  | ts    |       |        |       |      |      |       | QS   | SIG  |      |
|      |         |        |       |           | Dgts   |        |       |       |        |       |      |      |       | Ir   | ntw  |      |
| 1:   | 1 (     | )      |       |           |        |        |       |       |        |       |      |      |       | I    | 1    | user |
| 2:   |         |        |       |           |        |        |       |       |        |       |      |      |       | I    | ı    | user |
| 3:   |         |        |       |           |        |        |       |       |        |       |      |      |       | I    | ı    | user |
| 4:   |         |        |       |           |        |        |       |       |        |       |      |      |       | I    | ı    | user |
| 5:   |         |        |       |           |        |        |       |       |        |       |      |      |       | I    | ı    | user |
| 6:   |         |        |       |           |        |        |       |       |        |       |      |      |       | 1    | ı    | user |
|      |         |        |       |           |        |        |       |       |        |       |      |      |       |      |      |      |
|      | BCC V   | /ALUE  | TSC   | CA-TSC    | ITC    | BCIE   | Serv  | /ice/ | /Featu | ure I | PARM | Sub  | Numbe | erin | ng I | LAR  |
|      | 0 1 2   | M 4 W  |       | Request   |        |        |       |       |        |       |      | Dgts | Forma | at   |      |      |
| 1:   | УΥУ     | ууn    | n     |           | rest   | t      |       |       |        |       |      |      | lev0- | -pvt | t r  | ione |
| 2:   | УΥΥ     | ууn    | n     |           | rest   | t      |       |       |        |       |      |      |       |      | r    | ione |
| 3:   | У У У   | ууn    | n     |           | rest   | t      |       |       |        |       |      |      |       |      | r    | ione |
| 4:   | УΥΥ     | ууn    | n     |           | rest   | t      |       |       |        |       |      |      |       |      | r    | none |
| 5:   | У У У   | ууn    | n     |           | rest   | t      |       |       |        |       |      |      |       |      | r    | ione |
| 6:   | УΥУ     | ууn    | n     |           | rest   | t      |       |       |        |       |      |      |       |      | r    | ione |
|      |         |        |       |           |        |        |       |       |        |       |      |      |       |      |      |      |
|      |         |        |       |           |        |        |       |       |        |       |      |      |       |      |      |      |
| F1=0 | Cancel  | F2=Re: | fresh | F3=Subm:  | it F4= | -Clr 1 | Fld H | 75=He | elp F( | 6=Upo | iate | F7=N | xt Pg | F8=  | =Prv | 7 Pg |

**Route pattern:** *2*, used as a Private numbering plan for accessing the Voicemail feature offered by Avaya Communication Manager Messaging via Avaya Aura Session manager.

Avaya Aura CM: Voicemail Route Pattern Configuration

| dis  | pla      | ιy  | rc | out  | :e- | pa         | atter | rn 2  |         |        |        |      |       |      |       |       |            | Page   | 2     | 1     | of   | 3    |
|------|----------|-----|----|------|-----|------------|-------|-------|---------|--------|--------|------|-------|------|-------|-------|------------|--------|-------|-------|------|------|
|      |          |     |    |      |     |            |       | Pat   | tern 1  | Number | c: 2   |      | Pat   | tern | Name  | : Tr  | unk        | Grou   | 2     |       |      |      |
|      | SC       | :CI | M. | ? r  | 1   |            | Secu  | ire   | SIP? 1  | n      | Used   | for  | SIP   | sta  | tions | 3? n  |            |        |       |       |      |      |
|      |          |     |    |      |     |            |       |       |         |        |        |      |       |      |       |       |            |        |       |       |      |      |
|      | Gr       | :p  | FF | ΥL   | NI  | <u>2</u> A | Pfx   | Hop   | Toll    | No.    | Inse   | rted |       |      |       |       |            |        |       | DC    | CS/  | IXC  |
|      | No       |     |    |      |     |            | Mrk   | Lmt   | List    | Del    | Digi   | ts   |       |      |       |       |            |        |       | QS    | SIG  |      |
|      |          |     |    |      |     |            |       |       |         | Dgts   |        |      |       |      |       |       |            |        |       | Ir    | ıtw  |      |
| 1:   | 2        |     | 0  | )    |     |            |       |       |         |        |        |      |       |      |       |       |            |        |       | I     | 1    | user |
| 2:   |          |     |    |      |     |            |       |       |         |        |        |      |       |      |       |       |            |        |       | I     | 1    | user |
| 3:   |          |     |    |      |     |            |       |       |         |        |        |      |       |      |       |       |            |        |       | I     | 1    | user |
| 4:   |          |     |    |      |     |            |       |       |         |        |        |      |       |      |       |       |            |        |       | I     | 1    | user |
| 5:   |          |     |    |      |     |            |       |       |         |        |        |      |       |      |       |       |            |        |       | I     | 1    | user |
| 6:   |          |     |    |      |     |            |       |       |         |        |        |      |       |      |       |       |            |        |       | I     | 1    | user |
|      | _        |     |    |      |     |            |       | ~     |         |        | DOTE   |      |       | 1    |       |       | <b>G</b> 1 |        |       |       |      |      |
|      | <u>ь</u> | 300 | 2  | AI N | JUE |            | 15C   | CA-   | ISC     | IIC    | BCIE   | Ser  | vice, | /rea | ture  | PARM  | Sur        | о мui  | we    | r11   | ıg . | LAR  |
|      | 0        | 1   | 2  | M    | 4   | W          | _     | кеq   | uest    |        | _      |      |       |      |       |       | Dgt        | 101 83 | rma   | С<br> |      |      |
| 1:   | Y        | Υ   | Υ  | Y    | Y   | n<br>      | n     |       |         | res    | -      |      |       |      |       |       |            | Te     | 70-   | pvi   |      | none |
| 2:   | Y        | Y   | Y  | Y    | Y   | n          | n     |       |         | res    | -      |      |       |      |       |       |            |        |       |       | 1    | none |
| 3:   | Y        | Y   | Y  | Y    | Y   | n<br>      | n     |       |         | res    | -      |      |       |      |       |       |            |        |       |       | 1    | none |
|      | Y        | ¥   | Y  | Υ    | Υ   | п<br>—     |       |       |         | res    | -      |      |       |      |       |       |            |        |       |       |      | none |
| 5:   | Y        | Y   | Y  | Y    | Y   | 11         | -11   |       |         | res    | -      |      |       |      |       |       |            |        |       |       |      | none |
| 0:   | Y        | Υ   | Υ  | Υ    | Υ   |            | 11    |       |         | res    |        |      |       |      |       |       |            |        |       |       |      | lone |
|      |          |     |    |      |     |            |       | _     |         |        | _      | _    | _     | _    | _     | _     |            |        |       |       |      | _    |
| F1=( | ~an      | CE  | 1  | F2   |     |            | Freel | n F3: | =Subm:  | it F4: | -Clr ( | FIA  | F5=H  | eln  | F6=Ur | date  | F7=        | =Nyt i | Dar 1 | F8=   | =Dro | n Pa |
| 11-( | Jan      |     | -  | 2.2  |     | (61        | LTC91 | 1 1 3 | -Dubin. | 10 11  | UII .  | LTU. | 10-10 | стр  | 10-01 | hadte | 1 /-       | MAG 1  | - y   | 10-   | 11   | v ry |

## Auto Alternative Routing

Use the **change aar analysis n** command, where **n** is the first digit of the extension numbers used for SIP stations in the system.

The following entries were configured for this test:

- Dialed number: 21, used for Avaya SIP phones and Crestron Mercury SIP devices.
- Dialed number: 2222, used for voicemail access.

#### Avaya Aura CM: Modify AAR Digit Analysis Table

| display aar analysi: | з 2 |       |            |      |      |     | Page            | 1 of | 2 |  |  |
|----------------------|-----|-------|------------|------|------|-----|-----------------|------|---|--|--|
|                      | 1   | AAR D | IGIT ANALY |      |      |     |                 |      |   |  |  |
|                      |     |       | Location:  | all  |      | Per | Percent Full: 2 |      |   |  |  |
| Dialed               | Tot | tal   | Route      | Call | Node | ANI |                 |      |   |  |  |
| String               | Min | Max   | Pattern    | Tvpe | Num  | Req | d               |      |   |  |  |
| 21                   | 4   | 4     | 2          | aar  |      | n   |                 |      |   |  |  |
| 2222                 | 4   | 4     | 2          | aar  |      | n   |                 |      |   |  |  |
| 28                   | 4   | 4     | 2          | aar  |      | n   |                 |      |   |  |  |
| 3                    | 7   | 7     | 254        | aar  |      | n   |                 |      |   |  |  |
| 4                    | 7   | 7     | 254        | aar  |      | n   |                 |      |   |  |  |
| 5                    | 7   | 7     | 254        | aar  |      | n   |                 |      |   |  |  |
| 6                    | 7   | 7     | 254        | aar  |      | n   |                 |      |   |  |  |
| 7                    | 7   | 7     | 254        | aar  |      | n   |                 |      |   |  |  |
| 8                    | 7   | 7     | 254        | aar  |      | n   |                 |      |   |  |  |
| 9                    | 7   | 7     | 254        | aar  |      | n   |                 |      |   |  |  |

## **Trunk Groups**

Two trunk groups were configured for this test:

- **Trunk Group 1** utilized a public numbering plan to access the stations registered to the Avaya Session Manager.
- **Trunk Group 2** utilized a private numbering plan to send 4-digit calling number to Avaya Communication Manager Messaging or voicemail access.

Use the **add trunk-group n** command to add a new trunk group, where **n** is the trunk group number.

Configure Trunk Group 1:

- Group Number: 1, used in this example.
- Group Name: trunk to asm, used in this example.
- Group Type: *sip*, used in this example.
- Service Type: *tie*, used in this example.
- TAC: #10, used in this example.
- Signaling Group: 1, used in this example.
- Number of Members: 10, used in this example.
- Preferred Minimum Session Refresh Interval (Sec): 1800.
- Numbering Format: public.

Avaya Aura CM: Trunk Configuration to Session Manager (1/4)

| display trunk-group 1    |                     | Page            | 1 of 21  |
|--------------------------|---------------------|-----------------|----------|
|                          | TRUNK GROUP         |                 |          |
| Group Numbers 1          | Group Tuper gip     | CDP Pap         | oxta u   |
| Group Name: trunk to asm | Group Type: Sip     | ты. 1           | TAC: #10 |
| Direction: two-way       | Outgoing Display? y | 11. 1           | INC: #10 |
| Dial Access? n           | Niç                 | ght Service:    |          |
| Queue Length: 0          |                     |                 |          |
| Service Type: tie        | Auth Code? n        |                 |          |
|                          | Member              | Assignment Meth | od: auto |
|                          |                     | Signaling Gro   | up: 1    |
|                          |                     | Number of Membe | rs: 10   |
|                          |                     |                 |          |
|                          |                     |                 |          |

Avaya Aura CM: Trunk Configuration to Session Manager (2/4)

| display trunk-group 1                                           | Page      | 2 of   | 21  |
|-----------------------------------------------------------------|-----------|--------|-----|
| Group Type: <mark>s</mark> ip                                   |           |        |     |
| TRUNK PARAMETERS                                                |           |        |     |
| Unicode Name: auto                                              |           |        |     |
| Redirect On OPTIM 1                                             | Failure:  | 5000   |     |
| SCCAN? n Digital Loss                                           | s Group:  | 18     |     |
| Preferred Minimum Session Refresh Interva                       | al(sec):  | 1800   |     |
| Disconnect Supervision - In? y Out? y                           |           |        |     |
| XOIP Treatment: auto Delay Call Setup When Acce                 | essed Via | a IGAR | ? n |
| Caller ID for Service Link Call to H.323 1xC: station-extension | on        |        |     |
| F1=Cancel F2=Refresh F3=Submit F4=Clr Fld F5=Help F6=Update F7= | =Nxt Pg ) | F8=Prv | Pg  |

Avaya Aura CM: Trunk Configuration to Session Manager (3/4)

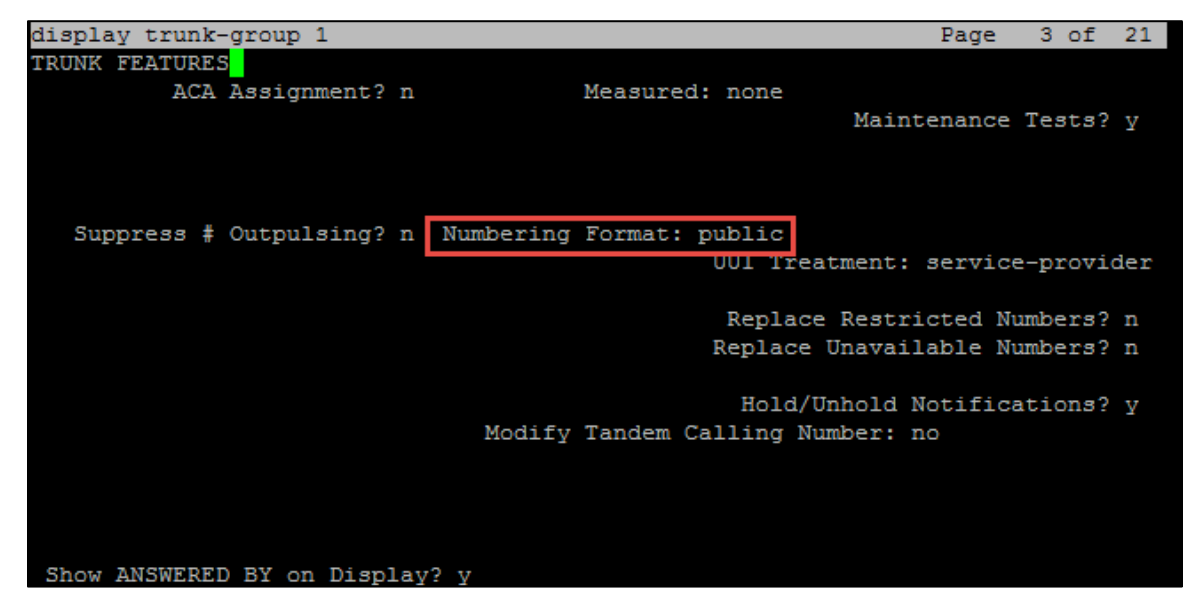

Avaya Aura CM: Trunk Configuration to Session Manager (4/4)

| display t | runk-group 1                                        | Page       | 4 of    | 21  |
|-----------|-----------------------------------------------------|------------|---------|-----|
|           | PROTOCOL VARIATIONS                                 |            |         |     |
|           |                                                     |            |         |     |
|           | Mark Users as Phone?                                | n          |         |     |
| Prepend ' | +' to Calling/Alerting/Diverting/Connected Number?  | n          |         |     |
|           | Send Transferring Party Information?                | n          |         |     |
|           | Network Call Redirection?                           | n          |         |     |
|           | Send Diversion Header?                              | n          |         |     |
|           | Support Request History?                            | Y          |         |     |
|           | Telephone Event Payload Type:                       |            |         |     |
|           |                                                     |            |         |     |
|           | Convert 180 to 183 for Farly Media2                 | 2          |         |     |
|           | Alwaya Uga ra_INVITE for Dignlay Undated?           |            |         |     |
|           | Aiways use re-invite for Display Opuales:           | II<br>Enom |         |     |
|           | Reach Conding Colling Porty Legation in INVITED     | From       |         |     |
|           | Block Sending Calling Party Location in Invite?     | n<br>      |         |     |
|           | Accept Redirect to Blank User Destination?          | n          |         |     |
|           | Enable Q-SIP?                                       | n          |         |     |
|           | Interworking of ISDN Clearing with In-Band Tones:   | keep-chan  | nel-act | ive |
|           | Request URI Contents: may-ha                        | ave-extra- | digits  |     |
|           |                                                     |            |         |     |
|           |                                                     |            |         |     |
| F1=Cancel | . F2=Refresh F3=Submit F4=Clr Fld F5=Help F6=Update | F7=Nxt Pg  | F8=Prv  | Pg  |

Configure Trunk Group 2:

- Group Number: 2, used in this example.
- Group Name: CM Messaging, used in this example.
- Group Type: *sip*, used in this example.
- Service Type: *tie*, used in this example.
- TAC: #002, used in this example.
- Signaling Group: 1, used in this example.
- Number of Members: *5*, used in this example.
- Preferred Minimum Session Refresh Interval (Sec): 1800.
- Numbering Format: private.

#### Avaya Aura CM: Trunk Configuration to Session Manager (1/4)

| change trunk-group 2                               | Page 1 of 22 ^                                                                       |
|----------------------------------------------------|--------------------------------------------------------------------------------------|
|                                                    | TRUNK GROUP                                                                          |
| Group Number: 2<br>Group Name: <u>CM Messaging</u> | Group Type: <u>sip</u> CDR Reports: y<br>COR: <u>1</u> TN: <u>1</u> TAC: <u>#002</u> |
| Direction: <u>two-way</u><br>Dial Access? n        | Outgoing Display? <u>n</u><br>Night Service:                                         |
| Oueue Length: 0<br>Service Type: tie               | Auth Code? n                                                                         |
|                                                    | Member Assignment Method: auto<br>Signaling Group: <u>1</u><br>Number of Members: 5  |
|                                                    | ≡                                                                                    |
|                                                    | · · · · · · · · · · · · · · · · · · ·                                                |

Avaya Aura CM: Trunk Group 2 Configuration for Private Numbering (2/4)

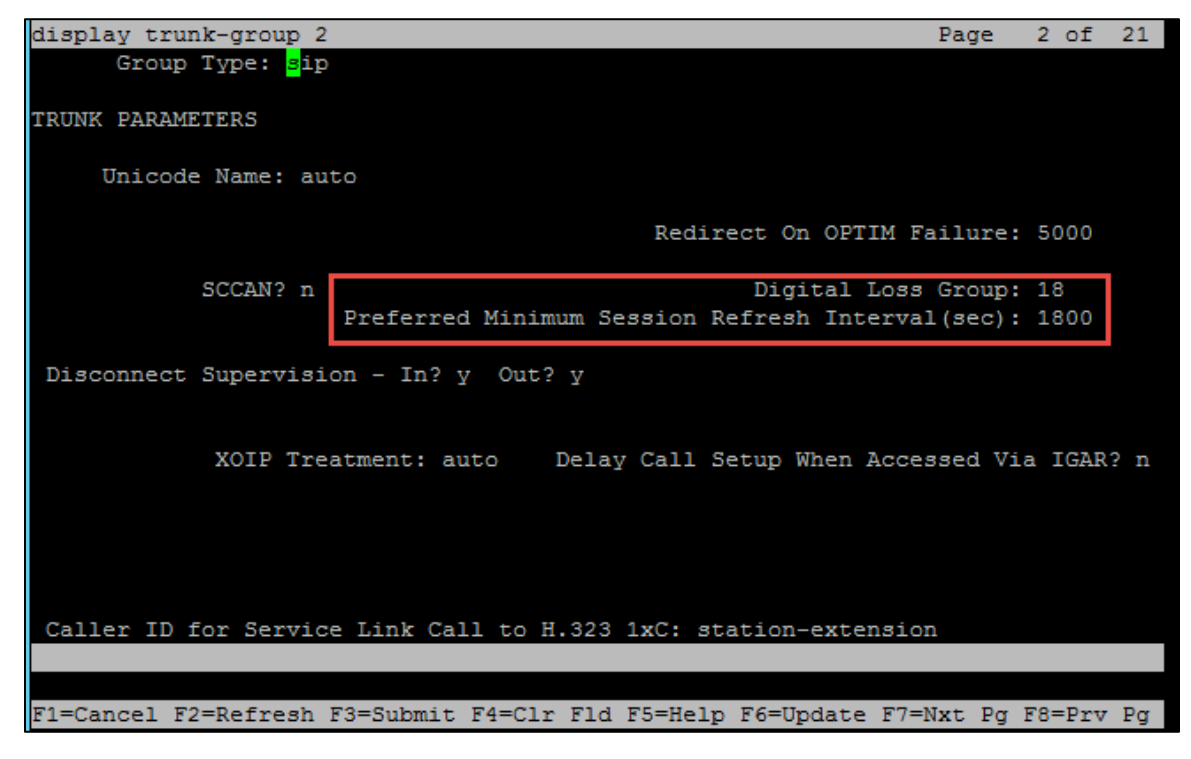

Avaya Aura CM: Trunk Group 2 Configuration for Private Numbering (3/4)

| display trunk-group 2                              | Page 3 of 21                                                     | L |
|----------------------------------------------------|------------------------------------------------------------------|---|
| TRUNK FEATURES <mark>.</mark><br>ACA Assignment? n | Measured: none<br>Maintenance Tests? y                           |   |
| Suppress # Outpulsing? n N                         | umbering Format: private<br>001 Treatment: service-provider      |   |
|                                                    | Replace Restricted Numbers? n<br>Replace Unavailable Numbers? n  |   |
|                                                    | Hold/Unhold Notifications? y<br>Modify Tandem Calling Number: no |   |
|                                                    |                                                                  |   |
| Show ANSWERED BY on Display?                       | Y                                                                |   |

Avaya Aura CM: Trunk Group 2 Configuration for Private Numbering (4/4)

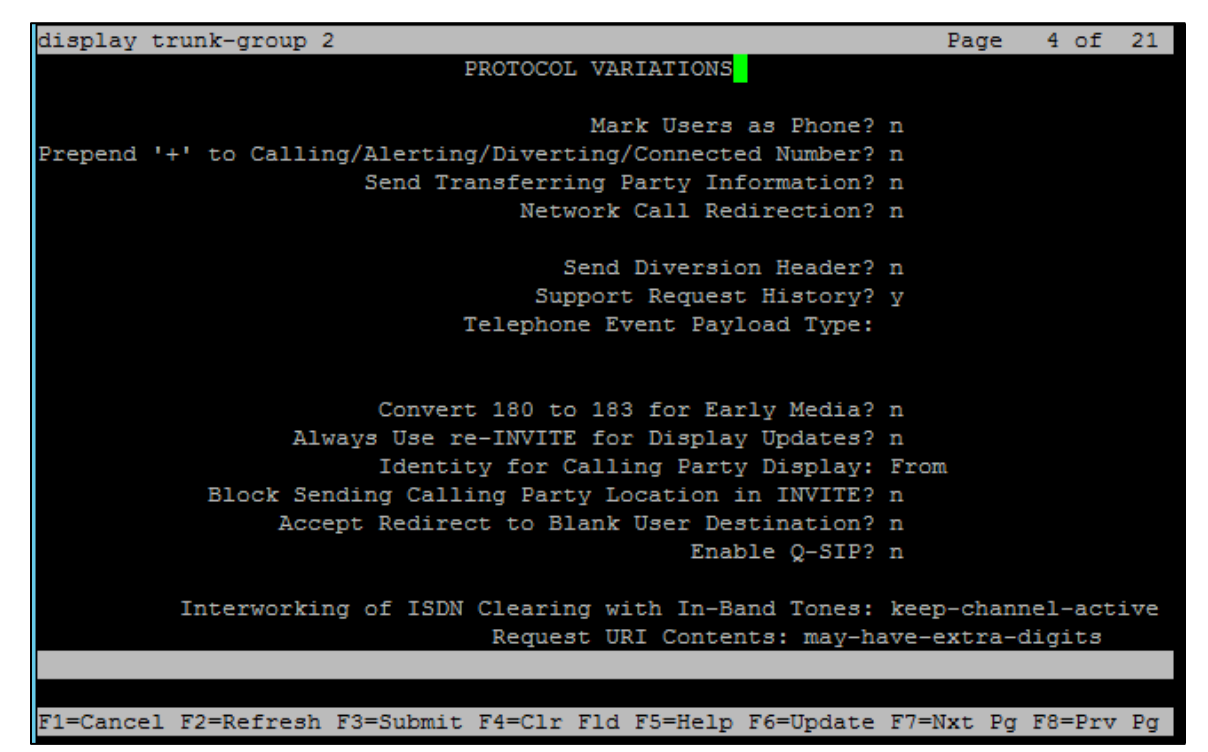

## **Signaling Group**

Use the *add signaling-group* command to create a signaling group between Communication Manager and Session Manager for use by the PSTN SIP trunk. This signaling group is used for inbound and outbound calls between the PBX and PSTN.

The *add signaling-group n* command was used to add the Signaling Group in the system, where n is the signaling group number used in this example.

For this test, signaling group 1 was configured.

- Group Number: 1, used in this example.
- Group Type: *sip*, used in this example.
- Transport Method: tcp, used in this example.
- Peer Server: SM, used in this example.
- Near-end Node Name: procr, used in this example.
- Near-end Listen Port: 5060, used in this example.
- Far-end Node Name: ASM1, used in this example.
- Far-end Listen Port: 5060, used in this example.
- Far-end Network Region: 1, used in this example.
- Far-end Domain: *lab.tekvizion.com*, used in this example.

• Direct IP-IP Audio Connections? *n*, used in this example.

Avaya Aura CM: Signaling Group Configuration

| display signaling-group 1                | Page 1 of 2                             |
|------------------------------------------|-----------------------------------------|
| SIGNALIN                                 | G GROUP                                 |
|                                          |                                         |
| Group Number: 1 Group Type               | : sip                                   |
| IMS Enabled? n Transport Method          | : tcp                                   |
| Q-SIP? n                                 |                                         |
| IP Video? n                              | Enforce SIPS URI for SRTP? y            |
| Peer Detection Enabled? y Peer Server    | : SM                                    |
| Prepend '+' to Outgoing Calling/Alertin  | g/Diverting/Connected Public Numbers? y |
| Remove '+' from Incoming Called/Calling/ | Alerting/Diverting/Connected Numbers? n |
| Alert Incoming SIP Crisis Calls? n       |                                         |
| Near-end Node Name: procr                | Far-end Node Name: ASM1                 |
| Near-end Listen Port: 5060               | Far-end Listen Port: 5060               |
|                                          | Far-end Network Region: 1               |
|                                          |                                         |
| Far-end Domain: lab.tekvizion.com        |                                         |
|                                          | Bypass If IP Threshold Exceeded? n      |
| Incoming Dialog Loopbacks: eliminate     | RFC 3389 Comfort Noise? n               |
| DTMF over IP: rtp-payload                | Direct IP-IP Audio Connections? y       |
| Session Establishment Timer(min): 3      | IP Audio Hairpinning? n                 |
| Enable Layer 3 Test? y                   | Initial IP-IP Direct Media? n           |
| H.323 Station Outgoing Direct Media? n   | Alternate Route Timer(sec): 6           |
|                                          |                                         |
|                                          |                                         |
| F1=Cancel F2=Refresh F3=Submit F4=Clr F1 | d F5=Help F6=Update F7=Nxt Pg F8=Prv Pg |

## **Codecs**

Use the **change ip-codec-set** command to define a list of codecs to use for calls between the PBX and PSTN.

For the test, **ip-codec-set 1** was used for this purpose. The Crestron Mercury device supports **G.711A**, **G.722**, and **G.711MU**. These codecs were configured in this set. To test the codecs with Mercury, enter *G.711A*, *G722*, and *G.711MU* in the **Audio Codec** column of the table. Default values can be used for all other fields.

Avaya Aura CM: Codec Configuration

| display ip-code | c-set 1 |           |        | Page | 1 of | 2 |
|-----------------|---------|-----------|--------|------|------|---|
|                 | IP      | CODEC SET |        |      |      |   |
| Codec Set: 3    | 1       |           |        |      |      |   |
| Audio           | Silence | Frames    | Packet |      |      |   |
| 1: G.711A       | n       | 2         | 20     |      |      |   |
| 2: G.711MU      | n       | 2         | 20     |      |      |   |
| 3: G.722-64K    |         | 2         | 20     |      |      |   |
| 4:              |         |           |        |      |      |   |

## **Hunt Group**

Two hunt groups were configured for this test:

- Hunt Group Extension: 2200, used in this example for Group Hunt feature.
- Hunt Group Extension: 2222, used in this example for Voicemail feature.

Use the *add hunt-group n* to add a new hunt group, where n is the available hunt group number.

Avaya Aura CM: Hunt Group Configuration (1/3)

| list       | hunt-group                      |             |              |       |        |     |            |             |                   |             |              |           |
|------------|---------------------------------|-------------|--------------|-------|--------|-----|------------|-------------|-------------------|-------------|--------------|-----------|
|            |                                 |             | HU           | JNT ( | GROUPS | 5   |            |             |                   |             |              |           |
| Grp<br>No. | Grp<br>Name/<br>Ext             | Grp<br>Type | ACD/<br>MEAS | Vec   | МСН    | Que | No.<br>Mem | Cov<br>Path | Notif/<br>Ctg Adj | Dom<br>Ctrl | Mess<br>Cent | age<br>er |
| 1<br>2     | Crestron HG<br>2200<br>cmm_hunt | circ        | n/-          | n     | none   | n   | 0          | 1           | n                 |             | n            |           |
|            | 2222                            | ucd-mia     | n/-          | n     | none   | n   | 0          |             | n                 |             | S            |           |

Configure the Hunt Group:

- Group Number: 1, used in this example.
- Group Name: Crestron HG, used in this example.
- Group Extension: 2200, used in this example.
- **Group Type:** *circ*, used in this example to enable sequential ringing on the hunt group members.
- Coverage Path: 1, used in this example that includes hunt group members that will be alerted sequentially.

Avaya Aura CM: Hunt Group Configuration (2/3)

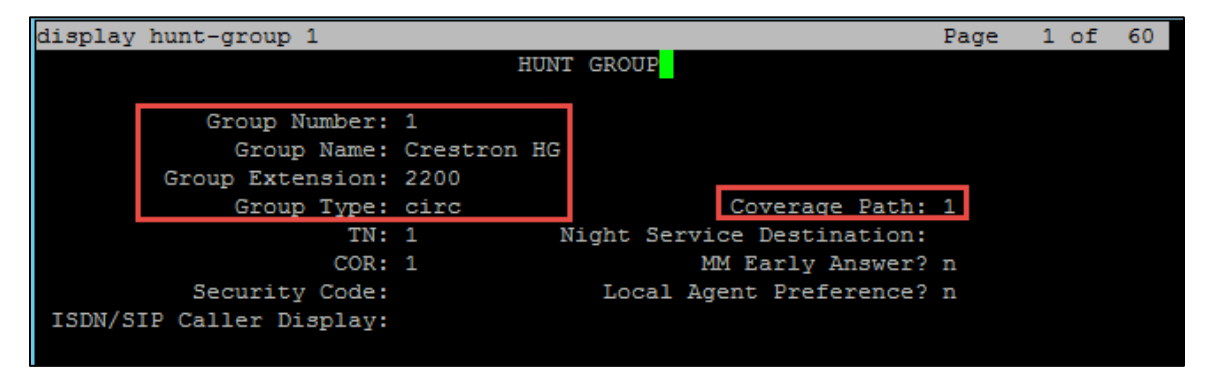

Use the *add coverage path n* command, where n is the available coverage path number, to add the coverage path which includes members of the hunt group.

*Coverage path 1* was configured in the test. This is invoked by Hunt Group 1. Coverage Points configured:

- Point1: 2000, station used in this example.
- Point2: 2103, station used in this example.
- Point3: 2102, station used in this example.
- Point4: 2101, station used in this example.

Avaya Aura CM: Hunt Group Coverage Path Configuration

| display coverage path 1     |                 |                 |             |             |    |
|-----------------------------|-----------------|-----------------|-------------|-------------|----|
|                             | COVERAGE        | E PATH          |             |             |    |
|                             |                 |                 |             |             |    |
| Coverage                    | e Path Number:  | 1               |             |             |    |
| Cvg Enabled for VDN Ro      | oute-To Party?  | n Hunt          | after Cover | age? n      |    |
| Next                        | : Path Number:  | Linka           | ige         |             |    |
| COVEDACE CRITERIA           |                 |                 |             |             |    |
| Station/Group Status        | Ingide Call     | Outside Cal     | 1           |             |    |
| Active?                     | Inside Call     | outside cai     | L           |             |    |
| Buerro                      | 11              | 11              |             |             |    |
| Donit Anguar2               | ¥               | Y<br>T          | Number      | f Dingas 2  |    |
| Don't Answer?               | Y<br>T          | Y               | Number c    | DI RINGS: 2 |    |
| AIL?                        | 11              | 11              |             |             |    |
| DND/SAC/Goto Cover?         | Y               | Y               |             |             |    |
| Holiday Coverage?           | n               | n               |             |             |    |
|                             |                 |                 |             |             |    |
| COVERAGE POINTS             |                 |                 |             |             |    |
| Terminate to Coverage 1     | ts. with Bride  | ged Appearances | 3? n        |             |    |
| Point1: 2000 Rr             | ng: 1 Point2:   | 2103            | Rng: 1      |             |    |
| Point3: 2102 Rr             | ng: 3 Point4:   | 2101            | Rng:        |             |    |
| Point5:                     | Point6:         |                 |             |             |    |
|                             |                 |                 |             |             |    |
| Command:                    |                 |                 |             |             |    |
| F1=Cancel F2=Refresh F3=Sub | omit F4=Clr Flo | d F5=Help F6=Up | date F7=Nxt | : Pg F8=Prv | Pg |

Configure the voicemail hunt pilot:

- **Group Number:** *2*, used in this example.
- Group Name: *cmm\_hunt*, used in this example.
- Group Extension: 2222, used in this example.
- Group Type: *ucd\_mia*, used in this example.

Avaya Aura CM: Hunt Group Configuration for Voicemail

| display | hunt-group 2      |          |                            | Page | 1 of | 60 |  |
|---------|-------------------|----------|----------------------------|------|------|----|--|
|         | HUNT GROUP        |          |                            |      |      |    |  |
|         |                   |          |                            |      |      |    |  |
|         | Group Number:     | 2        | ACD?                       | n    |      |    |  |
|         | Group Name:       | cmm_hunt | Queue?                     | n    |      |    |  |
|         | Group Extension:  | 2222     | Vector?                    | n    |      |    |  |
|         | Group Type:       | ucd-mia  | Coverage Path:             |      |      |    |  |
|         | IN:               | 1        | Night Service Destination: |      |      |    |  |
|         | COR:              | 1        | MM Early Answer?           | n    |      |    |  |
|         | Security Code:    | 1234     | Local Agent Preference?    | n    |      |    |  |
| ISDN/SI | P Caller Display: | mbr-name |                            |      |      |    |  |

## **Music on Hold**

Configure the Music on Hold source using the following:

- enable announcement-board 1v9 command to enable music source 1v9.
- *add audio group n* command to add the source of audio.
  - Audio Source Location: 001v9, used in this example.

Avaya Aura CM: MoH Configuration

| display au | udio-group 1 | L           |            |         |           |        |           |    |
|------------|--------------|-------------|------------|---------|-----------|--------|-----------|----|
|            |              |             | AUDIO GRO  | UP 1    |           |        |           |    |
|            |              | Group       | Name: MOH  |         |           |        |           |    |
| AUDIO SOU  | RCE LOCATION | 1           |            |         |           |        |           |    |
| 1: 001V    | 9 16:        | 31:         | 4          | 6:      |           |        |           |    |
| 2:         | 17:          | 32:         | 4          | 7:      |           |        |           |    |
| 3:         | 18:          | 33:         | 4          | 8:      |           |        |           |    |
| 4:         | 19:          | 34:         | 4          | 9:      |           |        |           |    |
| 5:         | 20:          | 35:         | 5          | 0:      |           |        |           |    |
| 6:         | 21:          | 36:         |            |         |           |        |           |    |
| 7:         | 22:          | 37:         |            |         |           |        |           |    |
| 8:         | 23:          | 38:         |            |         |           |        |           |    |
| 9:         | 24:          | 39:         |            |         |           |        |           |    |
| 10:        | 25:          | 40:         |            |         |           |        |           |    |
| 11:        | 26:          | 41:         |            |         |           |        |           |    |
| 12:        | 27:          | 42:         |            |         |           |        |           |    |
| 13:        | 28:          | 43:         |            |         |           |        |           |    |
| 14:        | 29:          | 44:         |            |         |           |        |           |    |
| 15:        | 30:          | 45:         |            |         |           |        |           |    |
|            |              |             |            |         |           |        |           |    |
|            |              |             |            |         |           |        |           |    |
| Command:   |              |             |            |         |           |        |           |    |
| F1=Cancel  | F2=Refresh   | F3=Submit 1 | F4=Clr Fld | F5=Help | F6=Update | F7=Nxt | Pg F8=Prv | Pg |
|            |              |             |            |         |           |        |           |    |

• *add announcement n* command is used to add the new announcement associated with station number.

- **Extension**: *2050*, used in this example.
- o Annc Name: *music*, used in this example.
- Annc Type: *integ-mus*, used in this example.
- **Source**: *001v9*, used in this example.

Avaya Aura CM: Announcement Configuration

| display announcement 20                                                      | 050                        |             |
|------------------------------------------------------------------------------|----------------------------|-------------|
|                                                                              | ANNOUNCEMENTS/AUDIO SOURCE | 5           |
| Extension: 2050<br>Annc Name: music<br>Annc Type: integ-mus<br>Source: 001V9 | COR:<br>TN:<br>Queue?      | 1<br>1<br>b |
| Protected? n                                                                 | Rate:                      | 64          |
|                                                                              |                            |             |

- *display music-sources* command used to see the list of music sources configured on the system.
  - Source No: 1, used in this example.
  - **Type**: *music*, used in this example.
  - o **Source**: Type: *ext 2050*, used in this example.

Avaya Aura CM: Music Source Configuration

| display music- | sources       |              |             |           | Page      | 1 of     | 17 |
|----------------|---------------|--------------|-------------|-----------|-----------|----------|----|
|                |               | MU           | SIC SOURCES |           |           |          |    |
|                |               |              |             |           |           |          |    |
| Source N       | lo. Type      | Source       |             | 1         | Descripti | on       |    |
|                |               |              |             |           |           |          |    |
| 1:             | music         | Type: ext    | 2050        |           |           |          |    |
| 2:             | none          |              |             |           |           |          |    |
| 3:             | none          |              |             |           |           |          |    |
| 4:             | none          |              |             |           |           |          |    |
| 5:             | none          |              |             |           |           |          |    |
| 6:             | none          |              |             |           |           |          |    |
| 7:             | none          |              |             |           |           |          |    |
| 8:             | none          |              |             |           |           |          |    |
| 9:             | none          |              |             |           |           |          |    |
| 10:            | none          |              |             |           |           |          |    |
| 11:            | none          |              |             |           |           |          |    |
| 12:            | none          |              |             |           |           |          |    |
| 13:            | none          |              |             |           |           |          |    |
| 14:            | none          |              |             |           |           |          |    |
| 15:            | none          |              |             |           |           |          |    |
|                |               |              |             |           |           |          |    |
|                |               |              |             |           |           |          |    |
|                |               |              |             |           |           |          |    |
|                |               |              |             |           |           |          |    |
| F1=Cancel F2=F | Refresh F3=Su | ubmit F4=Clr | Fld F5=Help | F6=Update | F7=Nxt P  | g F8=Prv | Pg |

Verify the configuration using the list integrated-announcement board.

Avaya Aura CM: Integrated Announcement Configuration

| list int                 | egrated           | -annc-board                      | 3                                     |                         |                    |
|--------------------------|-------------------|----------------------------------|---------------------------------------|-------------------------|--------------------|
|                          | Source:           | 001V9                            | INTEGRATED ANNOUNCEMENTS<br>Time Rema | ining at 64Kbps:        | : 2796             |
| Internal<br>Number<br>NA | . Group<br>Number | Announcemen<br>Extension<br>2050 | nt<br>Name<br>music                   | Length<br>(Sec)<br>51 4 | Size<br>(Kb)<br>11 |
|                          |                   |                                  |                                       |                         |                    |

## **Configuring a User for Each Device/Phone**

A user was configured for each phone or Crestron device used in the test.

Navigate to Home > User Management > Manage Users.

1. Click Add New. The User Profile configuration window appears.

Avaya Aura CM: Phone Configuration (1/4)

| AVAYA                                                         |                                                           | Last Logged on a |  |  |  |  |  |  |
|---------------------------------------------------------------|-----------------------------------------------------------|------------------|--|--|--|--|--|--|
| Aura <sup>®</sup> System Manager 7.0                          |                                                           | Go               |  |  |  |  |  |  |
| Home User Management * Ro                                     | Home User Management * Routing *                          |                  |  |  |  |  |  |  |
| Vser Management Home / Users / User Management / Manage Users |                                                           |                  |  |  |  |  |  |  |
| Manage Users                                                  |                                                           | Help             |  |  |  |  |  |  |
| Public Contacts                                               | Public Contacts User Profile View: 2102@lab.tekvizion.com |                  |  |  |  |  |  |  |
| Shared Addresses                                              |                                                           |                  |  |  |  |  |  |  |
| System Presence                                               | dentity Communication Profile Membership Contacts         |                  |  |  |  |  |  |  |
| Communication                                                 | User Provisioning Rule 💿                                  |                  |  |  |  |  |  |  |
| Profile Password                                              | User Provisioning Rule:                                   |                  |  |  |  |  |  |  |
| Policy                                                        | ×1                                                        |                  |  |  |  |  |  |  |
|                                                               | Identity 💿                                                |                  |  |  |  |  |  |  |
|                                                               | Last Name: Test2                                          |                  |  |  |  |  |  |  |
|                                                               | Last Name (Latin Translation): Test2                      |                  |  |  |  |  |  |  |
|                                                               | First Name: user2                                         |                  |  |  |  |  |  |  |
|                                                               | First Name (Latin Translation): user2                     |                  |  |  |  |  |  |  |
|                                                               | Middle Name:                                              |                  |  |  |  |  |  |  |
|                                                               | Description:                                              |                  |  |  |  |  |  |  |
|                                                               | Update Time : September 15, 2016 9:17                     |                  |  |  |  |  |  |  |
|                                                               | Login Name: 2102@lab.tekvizion.com                        |                  |  |  |  |  |  |  |
|                                                               | User Type: Basic 🔻                                        |                  |  |  |  |  |  |  |
|                                                               | Source: local                                             |                  |  |  |  |  |  |  |
|                                                               | Localized Display Name: Test2, user2                      |                  |  |  |  |  |  |  |
|                                                               | Endpoint Display Name: Test2, user2                       |                  |  |  |  |  |  |  |
|                                                               | Title:                                                    |                  |  |  |  |  |  |  |
|                                                               | Language Preference: English (United States)              |                  |  |  |  |  |  |  |
|                                                               | Time Zone:                                                |                  |  |  |  |  |  |  |
|                                                               | Employee ID:                                              |                  |  |  |  |  |  |  |
|                                                               | Department:                                               |                  |  |  |  |  |  |  |
|                                                               | Company: admin                                            |                  |  |  |  |  |  |  |
| •                                                             |                                                           | • • •            |  |  |  |  |  |  |

- 2. Configure Last Name and First Name: *Test2*, used in this example.
- 3. Configure Login Name: 2102@lab.tekvizion.com, used in this example.
- 4. Select Communication Profile tab.

Avaya Aura CM: Phone Configuration (2/4)

| AVAVA                                    |                                                                      |  |  |  |  |  |  |  |
|------------------------------------------|----------------------------------------------------------------------|--|--|--|--|--|--|--|
| Aura <sup>®</sup> System Manager 7.0     |                                                                      |  |  |  |  |  |  |  |
| Home User Management ×                   |                                                                      |  |  |  |  |  |  |  |
| User Management Home / Users / User Mana | User Management      Home / Users / User Management / Manage Users   |  |  |  |  |  |  |  |
| Manage Users                             | Manage Users                                                         |  |  |  |  |  |  |  |
| Public Contacts User Profile Ed          | lit: 2102@lab.tekvizion.com                                          |  |  |  |  |  |  |  |
| Shared Addresses                         |                                                                      |  |  |  |  |  |  |  |
| System Presence Identity * Comm          | unication Profile Membership Contacts                                |  |  |  |  |  |  |  |
| ACLs                                     |                                                                      |  |  |  |  |  |  |  |
| Communication                            | Communication Profile 🔹                                              |  |  |  |  |  |  |  |
| Profile Password                         | Communication Profile Password: •••••••••••••••••••••••••••••••••••• |  |  |  |  |  |  |  |
| Policy ORew ODelete                      | Done Cancel                                                          |  |  |  |  |  |  |  |

- 5. Configure **Communication Profile Password:** enter the desired password for the SIP user to use for registration.
- 6. Confirm Password.
- 7. Scroll down to Communication Address sub-section, and click **New** to add a new address.

Avaya Aura CM: Phone Configuration (3/4)

| AVAYA                                                          |                                                                    |                |                   | Last Logged on at October 13, 2016 1:59 PM |  |  |  |
|----------------------------------------------------------------|--------------------------------------------------------------------|----------------|-------------------|--------------------------------------------|--|--|--|
| Aura <sup>®</sup> System Manager 7.0                           |                                                                    |                |                   | Go P Log off admin                         |  |  |  |
| Home User Management * Routing *                               |                                                                    |                |                   |                                            |  |  |  |
| Vuser Management Home / Users / User Management / Manage Users |                                                                    |                |                   |                                            |  |  |  |
| Manage Users                                                   |                                                                    |                |                   | Help ?                                     |  |  |  |
| Public Contacts User Profile                                   | Public Contacts User Profile View: 2102@lab.tekvizion.com Edit Don |                |                   |                                            |  |  |  |
| Shared Addresses                                               |                                                                    |                |                   |                                            |  |  |  |
| System Presence Identity Com                                   | munication Profile Membership                                      | Contacts       |                   |                                            |  |  |  |
| Communication Communication                                    | tion Profile 🔹                                                     |                |                   |                                            |  |  |  |
| Profile Password Name                                          |                                                                    |                |                   |                                            |  |  |  |
| Policy   Primary                                               |                                                                    |                |                   |                                            |  |  |  |
| Select : None                                                  |                                                                    |                |                   |                                            |  |  |  |
|                                                                | * Name: Prim                                                       | ary            |                   |                                            |  |  |  |
|                                                                | Default : 🗹                                                        |                |                   |                                            |  |  |  |
|                                                                | Communication Address 💌                                            |                |                   |                                            |  |  |  |
|                                                                | Туре                                                               | Handle         | Domain            |                                            |  |  |  |
|                                                                | Avaya SIP                                                          | 2102           | lab.tekvizion.com |                                            |  |  |  |
|                                                                |                                                                    |                |                   |                                            |  |  |  |
|                                                                | Session Manager Profile 💌                                          |                |                   | 1                                          |  |  |  |
|                                                                |                                                                    |                |                   |                                            |  |  |  |
|                                                                | Primary Session Mana                                               | ger Lab126-SM7 |                   |                                            |  |  |  |
|                                                                | Secondary Session Mana                                             | ger            |                   |                                            |  |  |  |
|                                                                | Survivability Ser                                                  | ver            |                   |                                            |  |  |  |
|                                                                | Max. Simultaneous Devi                                             | ces 1 V        |                   |                                            |  |  |  |
|                                                                | Block New Registration When                                        |                |                   |                                            |  |  |  |
|                                                                | Maximum Registrations Activ                                        | /e?            |                   |                                            |  |  |  |
|                                                                | Application Sequences                                              |                |                   |                                            |  |  |  |
|                                                                | Origination Sequer                                                 | Lab126-CM7     | •                 |                                            |  |  |  |
|                                                                | Termination Sequer                                                 | Lab126-CM7     | •                 |                                            |  |  |  |
|                                                                | Call Routing Settings                                              |                |                   |                                            |  |  |  |

8. Communication Manager Type Avaya SIP.

- 9. SIP Registration: Primary Session Manager.
- 10. Check the CM Endpoint Profile check box.

Avaya Aura CM: Phone Configuration (4/4)

| Call Routing Settings<br>Home Location Lab126-Plano •<br>Conference Factory Set (None) •<br>Call History Settings |           |
|----------------------------------------------------------------------------------------------------|-----------|
| Enable Centralized Call History?                                                                                  |           |
| CM Endpoint Profile 🖲                                                                                             |           |
| System Lab126-CM7 V                                                                                               |           |
| Profile Type Endpoint                                                                                             |           |
| Extension 2102 View Endpoint                                                                                      |           |
| Set Type 9600SIP                                                                                                  |           |
| Security Code                                                                                                    |           |
| Port   500003                                                                                                    |           |
| Voice Mail Number                                                                                                 |           |
| Preferred Handle (None)                                                                                           |           |
| Calculate Route Pattern                                                                                           |           |
| Sip Trunk aar                                                                                                    |           |
| Enhanced Callr-Info display for 1-line phones                                                                     |           |
| Delete Endpoint on Unassign of Endpoint from 🥑 User or on Delete User                                             |           |
| Override Endpoint Name and Localized Name 🛛 🐨                                                                     |           |
| Allow H.323 and SIP Endpoint Dual Registration                                                                    |           |
| Presence Profile  P                                                                                               |           |
|                                                                                                    | Edit Done |
|                                                                                                    |           |

- 11. Configure System: Lab126-CM7, used in this example.
- 12. Configure **Profile Type**: *Endpoint*, used in this example.
- 13. Configure Extension: 2102, used in this example.
- 14. Click Done.

## **Avaya Aura Session Manger**

### Domain

Create an SIP domain for each domain the Session Manager needs to be aware of in order to route calls.

To configure a domain, perform the following procedure.

- 1. Navigate to **Home > Routing > Domains**.
- 2. Click New.
- 3. Enter the following information.
  - **Name:** Enter the domain name. *lab.tekvizion.com* was used in this example.
  - Type: Select *sip* from the drop-down menu.
  - Notes: Add a brief description (optional).
  - o Click **Commit** to save (not shown).

#### Avaya Aura SM: Domain Configuration

| AVAYA                                |                                     |                |                       | Last Logged on at October 13, 2016 1:59 PM |
|--------------------------------------|-------------------------------------|----------------|-----------------------|--------------------------------------------|
| Aura <sup>®</sup> System Manager 7.0 |                                     |                |                       |                                            |
| Home User Manageme                   | nt × Routing ×                      |                |                       |                                            |
| ▼ Routing                            | Home / Elements / Routing / Domains |                |                       | 0                                          |
| Domains                              |                                     |                |                       | Help ?                                     |
| Locations                            | Domain Management                   |                |                       |                                            |
| Adaptations                          | New Edit Delete Duplicate M         | lore Actions 👻 |                       |                                            |
| SIP Entities                         |                                     |                |                       |                                            |
| Entity Links                         | 1 Item   🍣                          |                |                       | Filter: Enable                             |
| Time Ranges                          | Name                                | Туре           | Notes                 |                                            |
| Routing Policies                     | lab.tekvizion.com                   | sip            | Lab126-Avaya Aura 7.0 |                                            |
| Dial Patterns                        | Select : All, None                  |                |                       |                                            |
| Regular Expression                   | 15                                  |                |                       |                                            |
| Defaults                             |                                     |                |                       |                                            |

## Location

Locations can be used to identify logical and/or physical locations where SIP Entities reside for the purposes of bandwidth management and call admission control.

To add a location, perform the following procedure.

- 1. Navigate to **Routing > Locations**.
- 2. Click the **New** button.
- 3. In the General section, enter the following values:
  - **Name:** Enter a descriptive name for the location: *Lab126-Plano* was used in this example.
  - **Notes:** Add a brief description (optional).
  - o Use default values for all remaining fields.
  - o Click **Commit** to save.

Avaya Aura SM: Location Configuration

| AVAYA<br>Aura <sup>®</sup> System Manager 7.0 |                                      |                | Last L<br>Go          | ogged on at October 13, 2016 1:59 PM |
|-----------------------------------------------|--------------------------------------|----------------|-----------------------|--------------------------------------|
| Home User Management                          | × Routing ×                          |                |                       |                                      |
| * Routing                                     | Home / Elements / Routing / Location | 5              |                       | 0                                    |
| Domains                                       | Location                             |                |                       | Help ?                               |
| Locations                                     | Eocation                             |                |                       |                                      |
| Adaptations                                   | New Edit Delete Duplicate            | More Actions 👻 |                       |                                      |
| SIP Entities                                  |                                      |                |                       |                                      |
| Entity Links                                  | 1 Item 🍣                             |                |                       | Filter: Enable                       |
| Time Ranges                                   | Name                                 | Correlation    | Notes                 |                                      |
| Routing Policies                              | Lab126-Plano                         |                | Lab126 Avaya Aura 7.0 |                                      |
| Dial Patterns                                 | Select : All, None                   |                |                       |                                      |
| Regular Expressions                           |                                      |                |                       |                                      |
| Defaults                                      |                                      |                |                       |                                      |

## **Adaptation**

Adaptations are used to modify SIP messages that are administered. An SIP entity can have its own unique adaptation, or one adaptation can be shared among multiple entities. Session Manager includes a module called DigitConversionAdapter, which can convert digit strings in various message headers as well as hostnames in the Request-URI and other headers.

To configure an adaptation, perform the following procedure.

- 1. Navigate to: Home > Routing > Adaptations.
- 2. Click New.

Avaya Aura SM: Adaptation Configuration

| AVAVA                                |                             |                    |                    |                      |             |                      | Last Logged on at Octo | per 13, 2016 1:59 PM |
|--------------------------------------|-----------------------------|--------------------|--------------------|----------------------|-------------|----------------------|------------------------|----------------------|
| Aura <sup>®</sup> System Manager 7.0 |                             |                    |                    |                      |             | Go.                  |                        | Log off admin        |
| Home User Managemen                  | nt × Routing ×              |                    |                    |                      |             |                      |                        |                      |
| ▼ Routing                            | Home / Elements / Routing / | Adaptations        |                    |                      |             |                      |                        | 0                    |
| Domains                              | Adaptation Datai            |                    |                    |                      | Con         | amit Cancel          |                        | Help ?               |
| Locations                            |                             | 15                 |                    |                      | Con         | unit Cancer          |                        |                      |
| Adaptations                          | General                     |                    |                    |                      |             |                      |                        |                      |
| SIP Entities                         |                             | * Adaptation Nam   | e: DomainAdapte    | er                   |             |                      |                        |                      |
| Entity Links                         |                             | * Module Name:     | DigitConversionAda | apter 🔻              |             |                      |                        |                      |
| Time Ranges                          | Module                      | e Parameter Type:  | Name-Value Param   | eter 🔻               |             |                      |                        |                      |
| Routing Policies                     |                             |                    |                    |                      |             |                      |                        |                      |
| Dial Patterns                        |                             |                    | Add Remove         |                      |             |                      |                        |                      |
| Regular Expression:                  | 5                           |                    | Name               | *                    | Value       |                      |                        |                      |
| Defaults                             |                             |                    | fromto             |                      | true        |                      |                        |                      |
|                                      |                             |                    | odstd              |                      | lab.tekviz  | zion.com             |                        |                      |
|                                      |                             |                    | osrcd              |                      | lab.tekviz  | tion.com             |                        |                      |
|                                      |                             |                    | Select : All, None |                      |             |                      |                        |                      |
|                                      | L.                          |                    |                    |                      |             |                      |                        |                      |
|                                      | Eg                          | ress URI Parameter | rs:                |                      |             |                      |                        |                      |
|                                      |                             | Note               | es:                |                      |             |                      |                        |                      |
|                                      |                             |                    |                    |                      |             |                      |                        |                      |
|                                      | Digit Conversion for I      | icoming calls to   | 0.514              |                      |             |                      |                        | [                    |
|                                      | Add Remove                  |                    |                    |                      |             |                      |                        |                      |
|                                      | 2 Items 🍣                   |                    |                    |                      |             |                      |                        | ilter: Enable        |
|                                      | Matching Pattern            | Min Max            | Phone Context      | Delete<br>Digits Ins | sert Digits | Address to<br>modify | Adaptation Data        | Notes                |
|                                      | 19725980143                 | * 11 * 11          |                    | * 1                  |             | both 🔻               |                        |                      |
|                                      | 19725980145                 | * 11 * 11          |                    | * 1                  |             | both 🔻               |                        |                      |
|                                      | Select · All None           |                    |                    |                      |             |                      |                        | 4                    |
|                                      | Solder Fray None            |                    |                    |                      |             |                      |                        |                      |

- 3. Configure the adaptation as follows:
  - o Adaptation Name: DomainAdapter, used in this example.
  - Module Name: DigitConversionAdapter from the drop-down menu.
  - Module Parameter Type: Name-Value Parameter from the drop-down menu.
  - o Fromto: true.
  - o Odstd: lab.tekvizion.com.
  - o Osrcd: lab.tekvizion.com.
  - **Notes:** Add a brief description (optional).
  - o Click Commit to save.

## **SIP Entity**

An SIP Entity must be added for Session Manager and for each SIP telephony system connected to it, which includes Communication Manager and Avaya Communication Manager Messaging component.

### Avaya Aura SM: SIP Entity

| AVAVA                                                |        |                     |                    | _                 | Last Logged on at October 13, 2016 1:59 PM |  |  |
|------------------------------------------------------|--------|---------------------|--------------------|-------------------|--------------------------------------------|--|--|
| Aura <sup>®</sup> System Manager 7.0                 |        |                     |                    | G                 | 0 F Log off admin                          |  |  |
| Home User Management                                 | × Rout | ting ×              |                    |                   |                                            |  |  |
| Kouting     Home / Elements / Routing / SIP Entities |        |                     |                    |                   |                                            |  |  |
| Domains                                              |        |                     |                    |                   | Help ?                                     |  |  |
| Locations                                            | SIP    | Entities            |                    |                   |                                            |  |  |
| Adaptations                                          | New    | Edit Delete Duplica | te More Actions 🔹  |                   |                                            |  |  |
| SIP Entities                                         |        |                     |                    |                   |                                            |  |  |
| Entity Links                                         | 7 Iter | ms ಿ                |                    |                   | Filter: Enable                             |  |  |
| Time Ranges                                          |        | Name                | FQDN or IP Address | Туре              | Notes                                      |  |  |
| Routing Policies                                     |        | Lab126-CM7          | 10.89.26.4         | СМ                | Lab126 CM                                  |  |  |
| Dial Dattorns                                        |        | Lab126-CMM7         | 10.89.26.25        | Messaging         |                                            |  |  |
|                                                      |        | Lab126-EDP          | 10.89.26.15        | Avaya Breeze      |                                            |  |  |
| Regular Expressions                                  |        | Lab126-PS7          | lab.tekvizion.com  | Presence Services |                                            |  |  |
| Defaults                                             |        | Lab126-SBCE         | 10.89.26.13        | SIP Trunk         |                                            |  |  |
|                                                      |        | Lab126-SM7          | 10.89.26.7         | Session Manager   | Lab126 Avaya Session Manager<br>7.0        |  |  |
|                                                      |        | PSTN-CorpGW         | 10.64.1.72         | Other             |                                            |  |  |
|                                                      | Select | t : All, None       |                    |                   |                                            |  |  |
|                                                      |        |                     |                    |                   |                                            |  |  |

To add an SIP entity, perform the following procedure.

- 1. Navigate to **Routing > SIP Entities.**
- 2. Click on the **New** button.

Avaya Aura CM: SIP Entity- CM Configuration (1/2)

| AVAYA                                |                                                   |                                     | Last Logged on at October 13, 2016 1:59 P | Â  |
|--------------------------------------|---------------------------------------------------|-------------------------------------|-------------------------------------------|----|
| Aura <sup>®</sup> System Manager 7.0 |                                                   |                                     |                                           |    |
| Home User Management * Rou           | uting ×                                           |                                     |                                           |    |
| Routing                              | / Elements / Routing / SIP Entities               |                                     | c                                         | ł  |
| Domains                              |                                                   |                                     | Help ?                                    |    |
| Locations                            | P Entity Details                                  | C                                   | ommit Cancel                              |    |
| Adaptations                          | ieral                                             |                                     | 1                                         |    |
| SIP Entities                         | * Name:                                           | Lab126-CM7                          |                                           |    |
| Entity Links                         | * FQDN or IP Address:                             | 10.89.26.4                          |                                           |    |
| Time Ranges                          | Туре:                                             | CM •                                |                                           |    |
| Routing Policies                     | Notes:                                            | Lab126 CM                           |                                           |    |
| Dial Patterns                        |                                                   |                                     |                                           |    |
| Regular Expressions                  | Adaptation:                                       | DomainAdapter V                     |                                           |    |
| Defaults                             | Location:                                         | Lab126-Plano V                      |                                           |    |
|                                      | Time Zone:                                        | America/Chicago •                   | ]                                         |    |
|                                      | * SIP Timer B/F (in seconds):                     | 4                                   |                                           |    |
|                                      | Credential name:                                  |                                     |                                           |    |
|                                      | Securable:                                        |                                     |                                           |    |
|                                      | Call Detail Recording:                            | none 🔻                              |                                           |    |
| Loor                                 | on Detection                                      |                                     |                                           | 11 |
|                                      | Loop Detection Mode:                              | On T                                |                                           |    |
|                                      | Loop Count Threshold:                             | 5                                   |                                           | U. |
|                                      | Loop Detection Interval (in msec):                | 200                                 |                                           |    |
|                                      |                                                   |                                     |                                           |    |
| SIP                                  | Link Monitoring                                   |                                     |                                           |    |
|                                      | SIP LINK MONITOPING:                              | Use Session Manager Configuration • |                                           |    |
|                                      |                                                   |                                     |                                           | U. |
|                                      | Supports Call Admission Control:                  |                                     |                                           |    |
|                                      | Shared Bandwidth Manager:                         |                                     |                                           |    |
|                                      | Primary Session Manager Bandwidth<br>Association: |                                     |                                           |    |
| Back                                 | kup Session Manager Bandwidth Association:        |                                     |                                           |    |
|                                      |                                                   |                                     |                                           | -  |

3. In the General section, enter the following values.

- a. **Name:** Enter a descriptive name. *Lab126-CM7* was used for the Avaya CM in this example.
- b. **FQDN or IP Address:** Enter the FQDN or IP address of the SIP Entity interface that is used for SIP signaling. *10.89.26.4* was used in this example.
- c. **Type:** Enter *Session Manager* for Session Manager, *CM* for Communication Manager, and *Other* for the Avaya SBCe.
- d. Adaptation: DomainAdapter, used in this example.
- e. Location: Select one of the locations defined previously-Lab126-Plano.
- f. Time Zone: Select the time zone for the location above.
- g. To define the ports used by Communication Manager, scroll down to the **Port** section of the **SIP Entity Details** screen.
- h. In the Port section, click Add and enter the following values.
  - **Port:** Port number on which the CM will listen for SIP requests. *5060* was used in this example.
  - **Protocol:** Transport protocol to be used to send SIP requests. *TCP* was used in this example.
  - Use default values for all remaining fields.

#### Avaya Aura CM: SIP Entity-CM Configuration (2/2)

| Entity Links<br>Override Port & T | ransport wit | h DNS SRV: 🔲 |          |        |              |        |                      |                        |
|-----------------------------------|--------------|--------------|----------|--------|--------------|--------|----------------------|------------------------|
| Add Remove                        |              |              |          |        |              |        | Filt                 | er: Enable             |
| Name                              | <u>^</u>     | SIP Entity 1 | Protocol | Port   | SIP Entity 2 | Port   | Connection<br>Policy | Deny<br>New<br>Service |
| * Lab126SM-<br>Select : All, None | Lab126CM     | Lab126-SM7 🔻 | ТСР 🔻    | * 5060 | Lab126-CM7 🔹 | * 5060 | trusted 🔻            |                        |

Similarly, add an SIP entity for the Avaya SM.

#### Avaya Aura SM: SIP Entity- SM Configuration (1/2)

| AVAVA                                |                   |                        |                                     | Last Logged on at Novembe | r 9, 2016 3:40 PM 🔶 |
|--------------------------------------|-------------------|------------------------|-------------------------------------|---------------------------|---------------------|
| Aura <sup>®</sup> System Manager 7.0 |                   |                        |                                     | Go                        | Log off<br>admin    |
| Home User Management                 | × Routing ×       |                        |                                     |                           |                     |
| Routing                              | Home / Elements / | Routing / SIP Entities |                                     |                           | 0                   |
| Domains<br>Locations                 | SIP Entity I      | Details                |                                     | Commit Cancel             | Help ?              |
| Adaptations                          | General           |                        |                                     |                           |                     |
| SIP Entities                         |                   | * Name:                | Lab126-SM7                          |                           |                     |
| Entity Links                         |                   | * FQDN or IP Address:  | 10.89.26.7                          |                           |                     |
| Time Ranges                          |                   | Type:                  | Session Manager 🔻                   |                           |                     |
| Routing Policies                     |                   | Notes:                 | Lab126 Avava Session Manager 7.0    |                           |                     |
| Dial Patterns                        |                   |                        |                                     |                           |                     |
| Regular Expressions                  |                   | Location:              | Lab126-Plano 🔻                      |                           |                     |
| Defaults                             |                   | Outbound Proxy:        | •                                   |                           |                     |
|                                      |                   | Time Zone:             | America/Chicago 🔻                   |                           |                     |
|                                      |                   | Credential name:       |                                     |                           |                     |
|                                      |                   |                        |                                     |                           |                     |
|                                      | SIP Link Moni     | toring                 |                                     |                           |                     |
|                                      |                   | SIP Link Monitoring:   | Use Session Manager Configuration 🔻 |                           |                     |
|                                      |                   |                        |                                     |                           |                     |

- Name: Lab126-SM7, used in this example for an SIP entity of Avaya SM.
- IP address: 10.89.26.7, used in this example.
- Type: Session Manager, used in this example.
- Notes: Lab126 Avaya Aura Session Manager 7.0, used in this example.
- Adaptation: *DomainAdapter*, used in this example.
- Location: Lab126-Plano, used in this example.
- Time Zone: America/Chicago, used in this example.

Avaya Aura SM: SIP Entity-SM Configuration (2/2)

| Entit                   | y Links                                  |                  |          |        |          |         |        |                      |                           |
|-------------------------|------------------------------------------|------------------|----------|--------|----------|---------|--------|----------------------|---------------------------|
| Add                     | Remove                                   |                  |          |        |          |         |        |                      |                           |
| 5 Iten                  | ns   🥲                                   |                  |          |        |          |         |        |                      | Filter: Enable            |
|                         | Name 🔺                                   | SIP Entity 1     | Protocol | Port   | SIP Enti | ty 2    | Port   | Connection<br>Policy | on Deny<br>New<br>Service |
|                         | * Lab126-CMM7                            | Lab126-SM7 🔻     | TCP V    | * 5060 | Lab126   | -CMM7 ¥ | * 5060 | trusted              | •                         |
|                         | * Lab126-SM7_Lab126-SB(                  | Lab126-SM7 🔻     | TCP V    | * 5060 | Lab126   | -SBCE 🔻 | * 5060 | trusted              | •                         |
|                         | * Lab126-SM7_PSTN-Corp(                  | Lab126-SM7 🔻     | UDP 🔻    | * 5060 | PSTN-C   | orpGW 🔻 | * 5060 | trusted              | •                         |
|                         | * Lab126SM-Lab126CM                      | Lab126-SM7 🔻     | TCP V    | * 5060 | Lab126   | -CM7 🔻  | * 5060 | trusted              | •                         |
|                         | * Lab126SM-Lab126EDP                     | Lab126-SM7 🔻     | TLS 🔻    | * 5061 | Lab126   | -EDP 🔻  | * 5061 | trusted              | •                         |
| Select                  | : All, None                              |                  |          |        |          |         |        |                      |                           |
| Liste<br>TCP F<br>TLS F | ailover port: 5060<br>ailover port: 5061 |                  |          |        |          |         |        |                      |                           |
| Add                     | Remove                                   |                  |          |        |          |         |        |                      |                           |
| 3 Iten                  | ns ಿ                                     |                  |          |        |          |         |        |                      | Filter: Enable            |
|                         | Listen Ports Prote                       | ocol Default Don | nain     | Endp   | oint N   | lotes   |        |                      |                           |
|                         | 5060 TCF                                 | ▼ lab.tekvizio   | n.com 🔻  |        |          |         |        |                      |                           |
|                         | 5060 UDI                                 | P▼ lab.tekvizio  | n.com 🔻  |        |          |         |        |                      |                           |
|                         | 5061 TLS                                 | 3 ▼ lab.tekvizio | n.com 🔻  |        |          |         |        |                      |                           |
| Select                  | : All, None                              |                  |          |        |          |         |        |                      |                           |

Similarly, add an SIP entity for the PSTN Gateway.

|                                      |                      |                          |                   | Last Logged o | on at November 9, 2016 3:40 PM |
|--------------------------------------|----------------------|--------------------------|-------------------|---------------|--------------------------------|
| Aura <sup>®</sup> System Manager 7.0 |                      |                          |                   | Go            | ✓ Log off<br>admin             |
| Home User Management                 | × Routing ×          |                          |                   |               |                                |
| <sup>▼</sup> Routing                 | Home / Elements / Ro | outing / SIP Entities    |                   |               | 0                              |
| Domains                              |                      |                          |                   |               | Help ?                         |
| Locations                            | SIP Entity De        | etails                   |                   | Commit Cancel |                                |
| Adaptations                          | General              |                          |                   |               |                                |
| SIP Entities                         |                      | * Name:                  | PSTN-CorpGW       |               |                                |
| Entity Links                         |                      | * FQDN or IP Address:    | 10.64.1.72        |               |                                |
| Time Ranges                          |                      | Type:                    | Other 🔻           |               |                                |
| Routing Policies                     |                      | Notes:                   |                   |               |                                |
| Dial Patterns                        |                      |                          |                   |               |                                |
| Regular Expressions                  |                      | Adaptation:              | •                 |               |                                |
| Defaults                             |                      | Location:                | •                 |               |                                |
|                                      |                      | Time Zone:               | America/Chicago 🔻 |               |                                |
|                                      | * SIP T              | imer B/F (in seconds):   | 4                 |               |                                |
|                                      |                      | Credential name:         |                   |               |                                |
|                                      |                      | Securable:               |                   |               |                                |
|                                      |                      | Call Detail Recording:   | none •            |               |                                |
|                                      | CommP                | Profile Type Preference: | •                 |               |                                |
|                                      | Loop Detection       |                          |                   |               |                                |
|                                      | Loop Detection       | Loop Detection Mode:     | On •              |               |                                |
|                                      |                      | Loop Count Threshold:    | 5                 |               |                                |
|                                      | 1                    |                          | 200               |               |                                |
|                                      | Loop Detec           | tion Interval (in msec): | 200               |               |                                |

- Name: *PSTN-CorpGW*, used in this example for an SIP entity of PSTN Gateway.
- IP address: 10.64.1.72, used in this example.
- **Type:** *Other*, used in this example.
- Time Zone: America/Chicago, used in this example.

Avaya Aura SM: SIP Entity Configuration (2/2)

| STP Link Monitoring                                                |                                       |
|--------------------------------------------------------------------|---------------------------------------|
| STP Link Honitoring                                                |                                       |
| SIP Link Monitoring: Use Session Manager Configuration             |                                       |
|                                                                    |                                       |
| Supports Call Admission Control:                                   |                                       |
| Shared Bandwidth Manager: 📃                                        |                                       |
| Primary Session Manager Bandwidth Association:                     |                                       |
| Backup Session Manager Bandwidth Association:                      |                                       |
| Entity Links                                                       |                                       |
| Override Port & Transport with DNS SRV:                            |                                       |
| Add Remove                                                         |                                       |
| 1 Item 🖓                                                           | Filter: Enable                        |
| □ Name ▲ SIP Entity 1 Protocol Port SIP Entity 2 Port              | Connection Deny New<br>Policy Service |
| Lab126-SM7_PSTN-Cor Lab126-SM7 V UDP V * 5060 PSTN-CorpGW V * 5060 | trusted 🔻 🗌                           |
| Select : All, None                                                 |                                       |
| SIP Responses to an OPTIONS Request                                |                                       |
| Add Remove                                                         |                                       |
| 0 Items                                                            | Filter: Enable                        |
| Response Code & Reason Phrase                                      | Mark<br>Entity Notes<br>Up/Down       |
| Commit                                                             | Cancel                                |

Similarly, add an SIP entity for the Avaya Communication Manager Messaging.

Avaya Aura SM: SIP Entity- Avaya Communication Manager Messaging Configuration (1/2)

| AVAVA                                |                            |                   | Last Logged on at | November 9, 2016 3:40 PM |
|--------------------------------------|----------------------------|-------------------|-------------------|--------------------------|
| Aura <sup>®</sup> System Manager 7.0 |                            |                   | Go                | ✓ Log off<br>admin       |
| Home User Management * Routing *     |                            |                   |                   |                          |
| Routing Home / Elements / F          | Routing / SIP Entities     |                   |                   | 0                        |
| Domains<br>Locations SIP Entity D    | etails                     |                   | Commit Cancel     | Help ?                   |
| Adaptations General                  |                            |                   |                   |                          |
| SIP Entities                         | * Name:                    | Lab126-CMM7       |                   |                          |
| Entity Links                         | * FQDN or IP Address:      | 10.89.26.25       |                   |                          |
| Time Ranges                          | Type:                      | Messaging •       |                   |                          |
| Routing Policies                     | Notes:                     |                   |                   |                          |
| Dial Patterns                        |                            | ·,                |                   |                          |
| Regular Expressions                  | Adaptation:                | DomainAdapter •   |                   |                          |
| Defaults                             | Location:                  | Lab126-Plano 🔻    |                   |                          |
|                                      | Time Zone:                 | America/Chicago 🔻 |                   |                          |
| * SIP                                | Timer B/F (in seconds):    | 4                 |                   |                          |
|                                      | Credential name:           |                   |                   |                          |
|                                      | Securable:                 |                   |                   |                          |
|                                      | Call Detail Recording:     | none •            |                   |                          |
|                                      |                            |                   |                   |                          |
| Loop Detection                       | Loop Detection Mode:       | On T              |                   |                          |
|                                      | Loop Count Threshold:      | 5                 |                   |                          |
| Loop Date                            | estion Interval (in meas)  | 200               |                   |                          |
| Loop Dete                            | ection interval (in msec): | 200               |                   |                          |

- Name: Lab126-CMM7, an entity of Avaya Communication Manager Messaging.
- IP address: 10.89.26.25, used in this example.
- Type: *Messaging*, used in this example.
- Adaptation: *DomainAdapter*, used in this example.
- Location: Lab126-Plano, used in this example.
- Time Zone: America/Chicago, used in this example.

| SIP Link Monitoring                               |                     |                        |        |                           |                       |
|---------------------------------------------------|---------------------|------------------------|--------|---------------------------|-----------------------|
| SIP Link Monitoring:                              | Use Session Manager | Configuration <b>*</b> |        |                           |                       |
| Supports Call Admission Control:                  |                     |                        |        |                           |                       |
| Shared Bandwidth Manager:                         |                     |                        |        |                           |                       |
| Primary Session Manager Bandwidtl<br>Association: | h                   |                        |        |                           |                       |
| Backup Session Manager Bandwidtl<br>Association:  | ۱                   |                        |        |                           |                       |
| Entity Links                                      |                     |                        |        |                           |                       |
| Override Port & Transport with DNS SRV:           |                     |                        |        |                           |                       |
| Add Remove                                        |                     |                        |        |                           |                       |
| 1 Item 🛛 🔊                                        |                     |                        |        |                           | Filter: Enable        |
| Name SIP Entity 1                                 | Protocol Port       | SIP Entity 2           | Port   | Connection                | n Deny New<br>Service |
| * Lab126-CMM7 Lab126-SM7 •                        | TCP • * 5060        | Lab126-CMM7 •          | * 5060 | trusted                   | •                     |
| Select : All, None                                |                     |                        |        |                           |                       |
| SIP Responses to an OPTIONS Reg                   | uest                |                        |        |                           |                       |
| Add Remove                                        |                     |                        |        |                           |                       |
| 0 Items 🛛 🥲                                       |                     |                        |        |                           | Filter: Enable        |
| Response Code & Reason Phrase                     |                     |                        |        | Mark<br>Entity<br>Up/Down | Notes                 |
|                                                   |                     |                        | Commit | Cancel                    |                       |

Avaya Aura SM: SIP Entity - Avaya Communication Manager Messaging Configuration (2/2)

## **Entity Links**

An SIP trunk between Avaya Session Manager and a telephony system is described by an Entity Link. Three entity links were created: one to Communication Manager, one to the Avaya Communication Manager Messaging, and one to the PSTN gateway.

#### Avaya Aura SM: Entity Links

| Aura <sup>®</sup> System Manager 7.0                                                                                           | O Help ?     |  |  |  |  |  |  |  |  |  |  |
|----------------------------------------------------------------------------------------------------|--------------|--|--|--|--|--|--|--|--|--|--|
| Home Routing X<br>Routing Home / Elements / Routing / Entity Links                                                             | O<br>Help ?  |  |  |  |  |  |  |  |  |  |  |
| Routing     Home / Elements / Routing / Entity Links                                                                           | O<br>Help ?  |  |  |  |  |  |  |  |  |  |  |
| Domning                                                                                                    | Help ?       |  |  |  |  |  |  |  |  |  |  |
| Domains Help ?                                                                                                    |              |  |  |  |  |  |  |  |  |  |  |
| Locations Elitity Links                                                                                                    |              |  |  |  |  |  |  |  |  |  |  |
| Adaptations New Edit Delete Duplicate More Actions                                                                             |              |  |  |  |  |  |  |  |  |  |  |
| SIP Entities                                                                                                    | Iter: Enable |  |  |  |  |  |  |  |  |  |  |
| Entity Links DNS Connection Down                                                                                               | Now          |  |  |  |  |  |  |  |  |  |  |
| Time Ranges Name SIP Entity 1 Protocol Port SIP Entity 2 Derive Connection Deny                                                | vice Notes   |  |  |  |  |  |  |  |  |  |  |
| Routing Policies                                                                                                    | ו            |  |  |  |  |  |  |  |  |  |  |
| Dial Patterns         Lab126-SM7 Lab126-<br>SBCE 5060 TCP         Lab126-SM7 TCP         5060 Lab126-SBCE         5060 trusted | J            |  |  |  |  |  |  |  |  |  |  |
| Regular Expressions Lab126-SM7 PSTN-<br>CorpGW 5060 UDP Lab126-SM7 UDP 5060 PSTN-CorpGW 5060 trusted E                         | J            |  |  |  |  |  |  |  |  |  |  |
| Defaults Eleb126SM-Lab126CM Lab126-SM7 TCP 5060 Lab126-CM7 5060 trusted                                                        | ו            |  |  |  |  |  |  |  |  |  |  |
| Lab1265M-Lab126EDP Lab126-5M7 TLS 5061 Lab126-EDP 5061 trusted                                                                 | 3            |  |  |  |  |  |  |  |  |  |  |
| Select : All, None                                                                                                    |              |  |  |  |  |  |  |  |  |  |  |
|                                                                                                    |              |  |  |  |  |  |  |  |  |  |  |
|                                                                                                    |              |  |  |  |  |  |  |  |  |  |  |

To add Avaya CM as an entity link, perform the following procedure.

- 1. Navigate to **Routing > Entity Links**.
- 2. Click on the New button. Fill in the following fields in the new row that is displayed:
  - o Name: Enter a descriptive name.
  - SIP Entity 1: Select the Session Manager.
  - Protocol: TCP, used in this example.
  - o Port: 5060, used in this example.
  - o SIP Entity 2: Select the Communication Manager.
  - o **Port:** *5060*, used in this example.
  - o Connection Policy: Select Trusted.
- 3. Click Commit to save.

Avaya Aura SM: Avaya CM Entity Link Configuration

| AVAVA<br>Aura <sup>®</sup> System Manager 7.0 |                               |                |          |        |                | Last Lo<br>Go   | ogged on at November 10, 2016<br>Log off a | 12:18 PM |
|-----------------------------------------------|-------------------------------|----------------|----------|--------|----------------|-----------------|--------------------------------------------|----------|
| Home Routing X                                |                               |                |          |        |                |                 |                                            |          |
| Routing                                       | Home / Elements / Routing / E | ntity Links    |          |        |                |                 |                                            | 0        |
| Domains                                       |                               |                |          |        |                |                 | Help                                       | ?        |
| Locations                                     | Entity Links                  |                |          | C      | Commit Cancel  |                 |                                            |          |
| Adaptations                                   |                               |                |          |        |                |                 |                                            |          |
| SIP Entities                                  | 1 Itom                        |                |          |        |                |                 | Filter: Enabl                              | a IT     |
| Entity Links                                  | I Rem 🥲                       |                |          |        | 1              |                 | Filter: Enable                             | -        |
| Time Ranges                                   | Name                          | SIP Entity 1   | Protocol | Port   | SIP Entity 2   | DNS<br>Override | Port Connection<br>Policy                  |          |
| Routing Policies                              | *Lab126SM-Lab126CM            | * Q Lab126-SM7 | TCP •    | * 5060 | * Q Lab126-CM7 |                 | * 5060 trusted •                           |          |
| Dial Patterns                                 | 4                             |                |          |        |                |                 |                                            | f        |
| Regular Expressions                           | Select : All, None            |                |          |        |                |                 |                                            |          |

To add Avaya Communication Manager Messaging as an entity link, perform the following procedure.

1. Navigate to **Routing > Entity Links**.

- 2. Click on the New button. Fill in the following fields in the new row that is displayed:
  - **Name:** Enter a descriptive name.
  - o SIP Entity 1: Select the Avaya Communication Manager Messaging.
  - **Protocol:** *TCP*, used in this example.
  - **Port:** *5060*, used in this example.
  - SIP Entity 2: Select the Session Manager.
  - o **Port:** *5060*, used in this example.
  - Connection Policy: Select Trusted.
- 3. Click Commit to save.

### Avaya Aura SM: Avaya CMM Entity Link Configuration

| AVAVA<br>Aura <sup>®</sup> System Manager 7.0 |                               |                |               |                 | Last Logged on at Nor<br>Go | vember 10, 2016 12:18 PM | Î |  |  |
|-----------------------------------------------|-------------------------------|----------------|---------------|-----------------|-----------------------------|--------------------------|---|--|--|
| Home Routing X                                |                               |                |               |                 |                             |                          | 1 |  |  |
| ▼ Routing                                     | Home / Elements / Routing / E | Entity Links   |               |                 |                             | 0                        |   |  |  |
| Domains                                       |                               |                |               |                 |                             | Help ?                   |   |  |  |
| Locations                                     | Entity Links Commit Cancel    |                |               |                 |                             |                          |   |  |  |
| Adaptations                                   | aptations                     |                |               |                 |                             |                          |   |  |  |
| SIP Entities                                  | 1 Itom                        |                |               |                 |                             | Filter: Epoble           |   |  |  |
| Entity Links                                  | i item 🥲                      |                |               |                 |                             | Filter: Chable           |   |  |  |
| Time Ranges                                   | Name                          | SIP Entity 1   | Protocol Port | SIP Entity 2    | DNS<br>Override             | Connection<br>Policy     |   |  |  |
| Routing Policies                              | * Lab126-CMM7                 | * Q Lab126-SM7 | TCP * * 5060  | * Q Lab126-CMM7 | * 5060                      | trusted •                |   |  |  |
| Dial Patterns                                 | 4                             |                |               |                 |                             | •                        |   |  |  |
| Regular Expressions                           | Select : All, None            |                |               |                 |                             |                          | - |  |  |

To add PSTN GW as an entity link, perform the following procedure.

- 1. Navigate to **Routing > Entity Links**.
- 2. Click on the **New** button. Fill in the following fields in the new row that is displayed:
  - o Name: Enter a descriptive name.
  - **SIP Entity 1:** Select the PSTN GW.
  - **Protocol:** *TCP*, used in this example.
  - **Port:** *5060*, used in this example.
  - SIP Entity 2: Select the Session Manager.
  - o Port: 5060, used in this example.
  - Connection Policy: Select Trusted.
- 3. Click **Commit** to save.

Avaya Aura SM: PSTN GW Entity Link Configuration

| AVAVA<br>Aura <sup>®</sup> System Manager 7.0 |                                |               |             |       |                 | Last L<br>Go    | ogged on at Nov | ember 10, 2016 12:1  | 8 PM ^ |  |
|-----------------------------------------------|--------------------------------|---------------|-------------|-------|-----------------|-----------------|-----------------|----------------------|--------|--|
| Home Routing ×                                |                                |               |             |       |                 |                 |                 |                      |        |  |
| ▼ Routing                                     | Home / Elements / Routing / En | tity Links    |             |       |                 |                 |                 |                      | 0      |  |
| Domains                                       |                                |               |             | _     |                 |                 |                 | Help ?               |        |  |
| Locations                                     | Entity Links Commit Cancel     |               |             |       |                 |                 |                 |                      |        |  |
| Adaptations                                   | Adaptations                    |               |             |       |                 |                 |                 |                      |        |  |
| SIP Entities                                  | 1 Them 1                       |               |             |       |                 |                 |                 | Eilten Enable        |        |  |
| Entity Links                                  | i item 🧓                       | 1             |             |       |                 |                 |                 | Filter: chable       |        |  |
| Time Ranges                                   | Name                           | SIP Entity 1  | Protocol Po | ort S | SIP Entity 2    | DNS<br>Override | Port            | Connection<br>Policy |        |  |
| Routing Policies                              | * Lab126-SM7_PSTN-Corp(        | * QLab126-SM7 | UDP * *     | 5060  | * Q PSTN-CorpGW |                 | * 5060          | trusted 🔻            |        |  |
| Dial Patterns                                 | •                              |               |             |       |                 |                 |                 | ÷.                   |        |  |
| Regular Expressions                           | Select : All, None             |               |             | _     |                 |                 |                 |                      | -      |  |

## **Routing Policy**

Routing Policies describe the conditions under which calls are routed to the SIP entities. Three routing policies were added for this test: one for Communication Manager, one for the Voicemail, and one to the PSTN GW.

To add a routing policy for Avaya CM, perform the following procedure.

- 1. Navigate to **Routing > Routing Policies**.
- 2. Click on the **New** button.

Avaya Aura SM: Routing Policy Configuration (1/3)

|                                     |                    |         |        |         |         |        |        |            |           |             | Last Logg | ed on at October 13, : |
|-------------------------------------|--------------------|---------|--------|---------|---------|--------|--------|------------|-----------|-------------|-----------|------------------------|
| ura <sup>©</sup> System Manager 7.0 |                    |         |        |         |         |        |        |            |           |             | Go        | Log                    |
| Home User Management *              | Routing ×          |         |        |         |         |        |        |            |           |             |           |                        |
| 🔹 Routing 💦 📢                       | Home / Elements /  | Routing | / Rou  | ting P  | olicies |        |        |            |           |             |           |                        |
| Domains                             |                    |         |        |         |         |        |        |            |           |             |           | Help ?                 |
| Locations                           | Routing Po         | licy I  | Deta   | alls    |         |        |        |            |           |             | Comn      | nit Cancel             |
| Adaptations                         | General            |         |        |         |         |        |        |            |           |             |           |                        |
| SIP Entities                        |                    |         | *      | Name:   | Rout    | ing to | CM7    |            |           |             |           |                        |
| Entity Links                        |                    |         | Dis    | abled:  |         |        |        |            |           |             |           |                        |
| Time Ranges                         |                    |         | * R    | etries  | 0       |        |        |            |           |             |           |                        |
| Routing Policies                    |                    |         |        | Notes:  |         |        |        |            |           | _           |           |                        |
| Dial Patterns                       |                    |         |        |         |         |        |        |            |           |             |           |                        |
| Regular Expressions                 | SIP Entity as      | Destin  | atio   | n       |         |        |        |            |           |             |           |                        |
| Defaults                            | Select             |         |        |         |         |        |        |            |           |             |           |                        |
|                                     | Name               |         | FQ     | DN or I | (P Add  | ress   |        |            | Туре      | r           | Notes     |                        |
|                                     | Lab126-CM7         |         | 10     | .89.26. | 4       |        |        |            | СМ        |             | Lab126 CM |                        |
|                                     | Time of Day        |         |        |         |         |        |        |            |           |             |           |                        |
|                                     | Add Remove         | View G  | Gaps/O | verlaps | )       |        |        |            |           |             |           |                        |
|                                     | 1 Item 🛛 🍣         |         |        |         |         |        |        |            |           |             |           | Filter: Enable         |
|                                     | 🗌 Ranking 🔺        | Name    | Mon    | Tue     | Wed     | Thu    | Fri Sa | t Sun      | Start Tin | ne End Ti   | me Notes  |                        |
|                                     | 0                  | 24/7    | 1      |         | 1       | 1      | 1      |            | 00:00     | 23:5        | 9 Time    | Range 24/7             |
|                                     | Select : All, None |         |        |         |         |        |        |            |           |             |           |                        |
|                                     | Dial Patterns      |         |        |         |         |        |        |            |           |             |           |                        |
|                                     | Add Remove         |         |        |         |         |        |        |            |           |             |           |                        |
|                                     | 2 Items 🖓          |         |        |         |         |        |        |            |           |             |           | Filter: Enable         |
|                                     | Pattern 🔺          | Min     | Мах    | Emer    | gency   | Call   | SIP D  | omain      |           | Driginating | Location  | Notes                  |
|                                     | 2                  | 2       | 4      |         |         |        | -ALL-  |            |           | Lab126-Plan | 0         |                        |
|                                     | 9722657            | 10      | 36     |         |         |        | lab.te | kvizion.co | m         | Lab126-Plan | 0         |                        |
|                                     | Select : All, None |         |        |         |         |        |        |            |           |             |           |                        |

- 3. In the General section, enter the following values.
  - Name: *Routing to CM7* used in this example.
  - SIP Entity as Destination: Select the Avaya CM: *Lab126-CM7* used in this example.
  - Use default values for all remaining fields.
- 4. Add the following Dial patterns that can be routed using this policy:
  - **Pattern:** *2,* Avaya and Crestron endpoints had their 4 digit extensions starting with 2.
  - Pattern: 9722657, 10 digit Avaya and Crestron endpoints DID starting with 9722657.

Similarly, add a routing policy for the PSTN GW.

| Avaya Aura SM: Routing Policy Configui | iration | (2/3) |
|----------------------------------------|---------|-------|
|----------------------------------------|---------|-------|

| AVAVA                                |                                                  | Last Logged on at October 13, 20: |
|--------------------------------------|--------------------------------------------------|-----------------------------------|
| Aura <sup>®</sup> System Manager 7.0 |                                                  | Go Log off                        |
| Home User Management                 | Routing                                          | aunn                              |
| • Routing                            | Home / Elements / Routing / Routing Policies     |                                   |
| Domains                              |                                                  | Helj                              |
| Locations                            | Routing Policy Details                           | Commit Cancel                     |
| Adaptations                          | General                                          |                                   |
| SIP Entities                         | * Name: to PSTNCorpGw                            |                                   |
| Entity Links                         | Disabled:                                        |                                   |
| Time Ranges                          | * Retries: 0                                     |                                   |
| Routing Policies                     | Notes                                            | _                                 |
| Dial Patterns                        | notes.                                           |                                   |
| Regular Expressions                  | SIP Entity as Destination                        |                                   |
| Defaults                             | Select                                           |                                   |
|                                      | Name FQDN or IP Address                          | Type Notes                        |
|                                      | PSTN-CorpGW 10.64.1.72                           | Other                             |
|                                      | Time of Day                                      |                                   |
|                                      | Add Remove View Gaps/Overlaps                    |                                   |
|                                      | 1 Item 🧶                                         | Filter: Enabl                     |
|                                      | 🗌 Ranking 🔺 Name Mon Tue Wed Thu Fri Sat Sun Sta | rt Time End Time Notes            |
|                                      |                                                  | 00:00 23:59 Time Range 24/7       |
|                                      | Select : All, None                               |                                   |
|                                      | Dial Patterns                                    |                                   |
|                                      | Add Remove                                       |                                   |
|                                      | 4 Items   🥲                                      | Filter: Enabl                     |
|                                      | Pattern 🔺 Min Max Emergency Call SIP Domain      | Originating Location Notes        |
|                                      | 011 3 15 -ALL-                                   | Lab126-Plano                      |
|                                      | 1 11 11 -ALL-                                    | Lab126-Plano                      |
|                                      | 214242 10 10 -ALL-                               | Lab126-Plano                      |
|                                      | -ALL-                                            | L00120-FI0IIU                     |

- 1. In the **General** section, enter the following values.
  - Name: to PSTNCorpGw, used to reach PSTN in this example.
  - SIP Entity as Destination: *PSTNCorpGw*, used in this example.
  - Use default values for all remaining fields.
- 2. Add the following Dial patterns that can be routed using this policy:
  - **Pattern:** *011*, an 11 digit international dialing pattern starting with 1 was used in this example.
  - Pattern: *214242*, a 10 digit PSTN dialing pattern starting with 214242 was used in this example.
  - **Pattern:** *1*, an 11 digit national dialing pattern starting with 1 was used in this example.

Similarly, add a routing policy for the Avaya Communication Manager Messaging - Voicemail System.

| AVAVA                                |                                                       | Last Logge     | d on at October 13, 20: |  |
|--------------------------------------|-------------------------------------------------------|----------------|-------------------------|--|
| Aura <sup>®</sup> System Manager 7.0 |                                                       | Go             | Log off                 |  |
| Home User Management                 | Routing ×                                             |                |                         |  |
| ▼ Routing 4                          | Home / Elements / Routing / Routing Policies          |                |                         |  |
| Domains                              |                                                       |                | Helj                    |  |
| Locations                            | Routing Policy Details                                | Comm           | it Cancel               |  |
| Adaptations                          | General                                               |                |                         |  |
| SIP Entities                         | * Name: Routing to CMM7                               |                |                         |  |
| Entity Links                         | Disabled:                                             |                |                         |  |
| Time Ranges                          | * Patrics: 0                                          |                |                         |  |
| Routing Policies                     | Natas                                                 |                |                         |  |
| Dial Patterns                        | Notes:                                                |                |                         |  |
| Regular Expressions                  | SIP Entity as Destination                             |                |                         |  |
| Defaults                             | Select                                                |                |                         |  |
|                                      | Name FQDN or IP Address                               | Туре           | Notes                   |  |
|                                      | Lab126-CMM7 10.89.26.25                               | Messaging      |                         |  |
|                                      | Time of Day                                           |                |                         |  |
|                                      | Add Remove View Gaps/Overlaps                         |                |                         |  |
|                                      | 1 Itam                                                |                | Filter: Enabl           |  |
|                                      | Panking A Name Mon Tue Wed Thu Fri Sat Sun Start Time | End Time       | Notes                   |  |
|                                      |                                                       | 23:59          | Time Range 24/7         |  |
|                                      | Select : All, None                                    |                |                         |  |
|                                      | D' L D. Hanne                                         |                |                         |  |
|                                      | Dial Patterns                                         |                |                         |  |
|                                      | Add Remove                                            |                |                         |  |
|                                      | 1 Item 👌                                              |                | Filter: Enabl           |  |
|                                      | Pattern 🔺 Min Max Emergency Call SIP Domain Origin    | ating Location | Notes                   |  |
|                                      | 2222 4 4 -ALL- Lab12                                  | 6-Plano        |                         |  |
|                                      | Select : All, None                                    |                |                         |  |

Avaya Aura SM: Routing Policy Configuration (3/3)

- 1. In the General section, enter the following values.
  - Name: *Routing to CMM7* was used to reach PSTN in this example.
  - SIP Entity as Destination: *Lab126-CMM7*, used in this example.
  - Use default values for all remaining fields.
- 2. Add the following Dial patterns that can be routed using this policy:
  - Pattern: 2222, used as the Voicemail pilot in this example.

## **Avaya Communication Manager Messaging**

This section describes the steps for configuring the Avaya Communication Manager Messaging to interoperate with Avaya Aura Session Manager via SIP trunking.

## **Switch Link Administration**

To administer the switch link, perform the following procedure.

1. Navigate to Administration > Messaging > Switch Link Administration > Switch Link Admin.

| Avaya Communication Manager Messaging Switch Link Administration |  |
|------------------------------------------------------------------|--|
|                                                                  |  |

| AVAYA                                                                                                    | Avaya Aura <sup>®</sup> Communication Manager Messaging<br>System Management Interface (SMI)                                                         |
|----------------------------------------------------------------------------------------------------|----------------------------------------------------------------------------------------------------|
| Help Log Off                                                                                                 | Administration                                                                                                    |
| Administration / Messaging                                                                                   | This Server: Lab126-CMM7                                                                                                    |
| Server Reports<br>System Evaluation<br>IMAP Traffic<br>SMTP Log Summary                                      | Switch Link Administration     The Switch Link Administration page is used for administration of the switch link parameters of the messaging system. |
| ICP/IP Snapshot<br>Measurements                                                                              | BASIC CONFIGURATION                                                                                                    |
| Remote Text Addresses<br>Dormant Mailboxes                                                                   | Extension Length 4 V                                                                                                    |
| Full Mailboxes<br>Diagnostics                                                                                | Switch Integration Type SIP                                                                                                    |
| Alarm Origination<br>Network Connection                                                                      | IP Address Version IPv4                                                                                                    |
| POP3 Connection<br>IMAP4 Connection                                                                          | SIP SPECIFIC CONFIGURATION                                                                                                    |
| Mail Delivery<br>Name Server Lookup<br>Test Outgoing Call Sequence                                           | SIP Domain Messaging lab.tekvizion.com Far-end lab.tekvizion.com                                                                                     |
| Software Management<br>List Messaging Software<br>Software Verification                                      | Far-end       Connections                                                                                                    |
| Call Transfer Administration<br>Allowed Number Addition<br>Allowed Number Deletion<br>Allowed Number Display | Connection 1 IP 10.89.26.7 TCP V Port 5060 Monitor interval                                                                                          |
| Denied Number Addition<br>Denied Number Deletion<br>Denied Number Display                                    | Messaging Address IP 10.89.26.25 TCP Port 5060 TLS Port 5061                                                                                         |
| Call Transfer Type<br>Voice Equipment Diagnostics<br>Busy                                                    | Messaging Ports Call Answer Ports 24 Maximum 24 Transfer Ports 12                                                                                    |
| Diagnose<br>Display                                                                                          | Switch Trunks Total 36 Maximum 36                                                                                                    |
| Release<br>Switch Link Administration<br>Switch Link Admin                                                   | Save Help Show Capacity Calculator Show Advanced Options                                                                                             |
|                                                                                                    | © 2001-2015 Avaya Inc. All Rights Reserved.                                                                                                    |

- 2. Configure the following:
  - Extension Length: 4, used in this example.
  - Switch Integration Type: *SIP*, used in this example.
  - IP Address Version: IPV4, used in this example.
  - SIP Domain: *lab.tekvizion.com*, used in this example.
- Connection 1: 10.89.26.7, Avaya Session manager IP used in this example.

• Messaging Address: 10.89.26.25, used in this example.

## **Messaging Server**

To configure the parameters for the Communication Manager Messaging Server, perform the following procedure.

1. Navigate to Administration > Messaging >Server Administration > Messaging Server Admin.

Avaya Communication Manager Messaging: Messaging Server Configuration

| AVAYA                                                                                    |                                        |              | Avaya Aura® Co                     | mmunio<br><sub>Sys</sub> | cation Manag                                | anager Messaging<br>gement Interface (SM | g<br>I) |
|------------------------------------------------------------------------------------------|----------------------------------------|--------------|------------------------------------|--------------------------|---------------------------------------------|------------------------------------------|---------|
| Help Log Off                                                                             | Administration                         |              |                                    |                          |                                             |                                          |         |
| Administration / Messaging                                                               |                                        |              |                                    |                          |                                             | This Server: Lab126-CMM                  | 17      |
| Sending Restrictions<br>System Administration<br>Announcement Sets<br>Announcement Admin | Edit Messaging Serve                   | Server       | anging of the local messagi        | ng server.               |                                             |                                          | A       |
| Announcement Copy<br>Fax Options<br>Fax Dial Strings<br>Dial Sequences<br>MCAPI Options  | Server Name                            | Lab126-CMM   | 7                                  | <u>P</u>                 | <u>assword</u><br><u>Confirm</u><br>assword |                                          |         |
| Thresholds<br>Outcalling Options                                                         | IP Address                             | 10.89.26.25  |                                    | <u>Se</u>                | rver Type                                   | tcpip 🔻                                  |         |
| Activity Log Configuration<br>Non-Admin Remote Subs<br>Server Administration             | <u>Mailbox</u><br><u>Number Length</u> | 4 🔻          | <u>Default</u><br><u>Community</u> |                          | 1 🔻                                         |                                          |         |
| External Hosts<br>Trusted Servers<br>Messaging Server Admin                              | Voiced Name                            | NO           |                                    |                          | <u>Voice ID</u>                             |                                          |         |
| Networked Servers<br>Request Remote Update<br>IMAP/SMTP Administration                   | Updates In                             | no 🔻         |                                    | Up                       | dates Out                                   | no V                                     |         |
| General Options<br>Mail Options<br>IMAP/SMTP Status                                      | Remote LDAP<br>Port                    | 56389        |                                    | Log U                    | <u>pdates In</u>                            | no V                                     |         |
| Messaging Networked Machines<br>Excluded Mailbox Admin<br>Server Information             | MAILBOX NUMBER RA                      | NGES         |                                    |                          |                                             |                                          |         |
| System Status<br>Alarm Summary                                                           | <u>Prefix</u>                          |              | Starting Mailbox Nur               | <u>nber</u>              | Ending M                                    | lailbox Number                           |         |
| Voice Channel Monitor<br>Server Notes                                                    |                                        |              | 2000                               |                          | 2999                                        |                                          |         |
| Utilities<br>Messaging DB Audits<br>Change Extensions                                    |                                        |              |                                    |                          |                                             |                                          |         |
| Start Messaging<br>Stop Messaging                                                        |                                        |              |                                    |                          |                                             |                                          | Ŧ       |
|                                                                                          | C                                      | 2001-2015 Av | aya Inc. All Rights Reserved.      |                          |                                             |                                          |         |

2. Configure the following parameters:

- Server Name: Lab126-CMM7, used in this example.
- IP Address: 10.89.26.25, used in this example.
- Starting Mailbox Number: 2000, used in this example.
- Ending Mailbox Number: 2999, used in this example.

## **Subscriber**

To create a subscriber of the messaging server, perform the following procedure.

1. Navigate to: Administration > Messaging > Messaging Administration > Subscriber Management.

Avaya Communication Manager Messaging Subscriber Configuration (1/3)

| AVAYA                                                                                                    |                                             | Av                           | aya Aura         | <sup>®</sup> Communicatio<br><sub>System</sub> | on Manager Messaging<br>Management Interface (SMI) |
|----------------------------------------------------------------------------------------------------|---------------------------------------------|------------------------------|------------------|------------------------------------------------|----------------------------------------------------|
| Help Log Off                                                                                                    | Administration                              |                              |                  |                                                |                                                    |
| Administration / Messaging                                                                                                    |                                             |                              |                  |                                                | This Server: Lab126-CMM7                           |
| Messaging Administration  Subscriber Management Attendant Management Enhanced List Setup Enhanced List Management Classen efficancia | dit Local Subsc<br>he Edit Local Subscriber | riber<br>allows the changing | or deletion of a | a local subscriber.                            |                                                    |
| Limits<br>Features                                                                                                    | Last Name                                   | tekvdut                      |                  | First Name                                     |                                                    |
| Sending Restrictions<br>System Administration                                                                                        | <u>Mailbox Number</u>                       | 2102                         |                  | Password                                       |                                                    |
| Announcement Sets<br>Announcement Admin<br>Announcement Copy                                                                         | Class Of Service                            | 0 - class00 V                |                  | <u>Covering</u><br><u>Extension</u>            |                                                    |
| Fax Dial Strings<br>Dial Seguences                                                                                                   | MWI Enabled?                                | yes 🔻                        |                  | Account Code                                   |                                                    |
| MCAPI Options<br>MCAPI Password<br>Thresholds                                                                                        | Community ID                                | 1 •                          |                  | Broadcast<br>Mailbox?                          | no 🔻                                               |
| Outcalling Options<br>Activity Log Configuration                                                                                     | Secondary Ext                               |                              |                  | Time Zone                                      |                                                    |
| Non-Admin Remote Subs<br>Server Administration<br>External Hosts                                                                     | Locked?                                     | no 🔻                         |                  | <u>Messaging</u><br><u>Locale</u>              | Default (English)                                  |
| Messaging Server Admin<br>Networked Servers                                                                                          | SUBSCRIBER DIRECTO                          | DRY                          |                  |                                                |                                                    |
| Request Remote Update<br>IMAP/SMTP Administration                                                                                    |                                             | <u>Email</u>                 | 2102             |                                                | @Lab126-CMM7                                       |
| General Options<br>Mail Options<br>IMAP/SMTP Status                                                                                  |                                             | <u>Ascii Name</u>            | tekvdut          |                                                |                                                    |
| Messaging Networked Machines<br>Excluded Mailbox Admin                                                                               | MISCELLANEOUS                               |                              |                  | ][                                             |                                                    |
| System Status                                                                                                    | Miscellaneous1                              |                              |                  | Miscellaneou                                   | s2                                                 |

- 2. Click **Add** and configure the following:
  - Last Name: *tekvdut*, used in this example.
  - Mailbox Number: 2102, used in this example.
  - MWI Enabled: yes.
- 3. Leave all other fields with their default values.

| AVAYA                                                                | Avaya Aura <sup>®</sup> Communication Manager Messaging<br>System Management Interface (SMI) |                                                                                  |         |                                     |                          |  |
|----------------------------------------------------------------------|----------------------------------------------------------------------------------------------|----------------------------------------------------------------------------------|---------|-------------------------------------|--------------------------|--|
| Help Log Off                                                         | Administration                                                                               |                                                                                  |         |                                     |                          |  |
| Administration / Messaging                                           |                                                                                              |                                                                                  |         |                                     | This Server: Lab126-CMM7 |  |
| Messaging Administration                                             | Edit Local Subsc                                                                             | Edit Local Subscriber                                                            |         |                                     |                          |  |
| Subscriber Management<br>Attendant Management<br>Enhanced List Setup | The Edit Local Subscriber                                                                    | The Edit Local Subscriber allows the changing or deletion of a local subscriber. |         |                                     |                          |  |
| Enhanced List Management                                             | BASIC INFORMATION                                                                            | BASIC INFORMATION                                                                |         |                                     |                          |  |
| Limits<br>Features                                                   | Last Name                                                                                    | tekvdut                                                                          |         | First Name                          |                          |  |
| Sending Restrictions<br>System Administration                        | Mailbox Number                                                                               | 2102                                                                             |         | Password                            |                          |  |
| Announcement Sets<br>Announcement Admin<br>Announcement Copy         | Class Of Service                                                                             | 0 - class00 ▼                                                                    |         | <u>Covering</u><br><u>Extension</u> |                          |  |
| Fax Options<br>Fax Dial Strings                                      | MWI Enabled?                                                                                 | yes 🔻                                                                            |         | Account Code                        |                          |  |
| MCAPI Options<br>MCAPI Password                                      | Community ID                                                                                 | 1 🔻                                                                              |         | Broadcast<br>Mailbox?               | no V                     |  |
| Outcalling Options<br>Activity Log Configuration                     | Secondary Ext                                                                                |                                                                                  |         | Time Zone                           |                          |  |
| Non-Admin Remote Subs<br>Server Administration<br>External Hosts     | Locked?                                                                                      | no 🔻                                                                             |         | <u>Messaging</u><br><u>Locale</u>   | Default (English)        |  |
| Trusted Servers                                                      |                                                                                              |                                                                                  |         |                                     |                          |  |
| Messaging Server Admin                                               | SUBSCRIBER DIRECTO                                                                           | DRY                                                                              |         |                                     |                          |  |
| Request Remote Update                                                |                                                                                              | <u>Email</u>                                                                     | 2102    |                                     | @Lab126-CMM7             |  |
| General Options                                                      |                                                                                              | Ascii Name                                                                       | tekvdut |                                     |                          |  |
| MAR Opuons<br>IMAP/SMTP Status                                       |                                                                                              |                                                                                  |         |                                     |                          |  |
| Messaging Networked Machines                                         |                                                                                              |                                                                                  |         |                                     |                          |  |
| Excluded Mailbox Admin                                               | MISCELLANEOUS                                                                                |                                                                                  |         |                                     |                          |  |
| Server Information<br>System Status                                  | Miscellaneous1                                                                               | Miscellaneous1 Miscellaneous2                                                    |         |                                     |                          |  |
|                                                                      | -                                                                                            |                                                                                  |         |                                     |                          |  |

## Avaya Communication Manager Messaging Subscriber Configuration (2/3)

#### Avaya Aura<sup>®</sup> Communication Manager Messaging Ά System Management Interface (SMI) Administration Administration / Messaging This Server: Lab126-CMM7 lessaging Administration INCOMING MAILBOX riber Manag Attendant Management <u>Order</u> FIFO **v** Category Order nuo Enhanced List Setup Enhanced List Management 10 days days Classes-of-Service 10 Retention Time, Old Retention Time, New Limits Features Forever Forever Sending Restrictions Retention Time, <u>Unopened</u> 10 days System Administration Forever Announcement Sets Announcement Admin Announcement Copy OUTGOING MAILBOX Fax Options Fax Dial Strings Order FIFO ▼ Category Order unfda Dial Sequences MCAPI Options MCAPI Password 10 days Retention Time, File Delivered/Nondeliverable 5 Thresholds Forever Outcalling Options Activity Log Configuration Non-Admin Remote Subs MISCELLANEOUS Server Administration External Hosts Voice Mail Message (seconds), Maximum Length 300 Minimum Needed 8 Trusted Servers Messaging Server Admin Networked Servers Call Answer Message (seconds), Maximum 300 Minimum Needed 2 Length Request Remote Update IMAP/SMTP Administration End of Message Warning Time (seconds) General Options Mail Options Total Entries in all IMAP/SMTP Status Maximum Mailing Lists 25 600 Lists Messaging Networked Machines Server Administration **Total Entries in all** Maximum Mailing Lists 25 600 External Hosts **Lists** Trusted Servers Messaging Server Admin Mailbox Size (seconds), Maximum Minimum Guarantee 2100 0 Networked Servers Request Remote Update IMAP/SMTP Administration Back Save Delete Help General Options

### Avaya Communication Manager Messaging Subscriber Configuration (3/3)

This page is intentionally left blank.

Crestron Electronics, Inc. 15 Volvo Drive Rockleigh, NJ 07647 Tel: 888.CRESTRON Fax: 201.767.7576 www.crestron.com

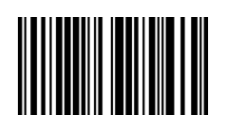

Configuration Guide – DOC. 7980A (2048654) 04.17 Specifications subject to change without notice.